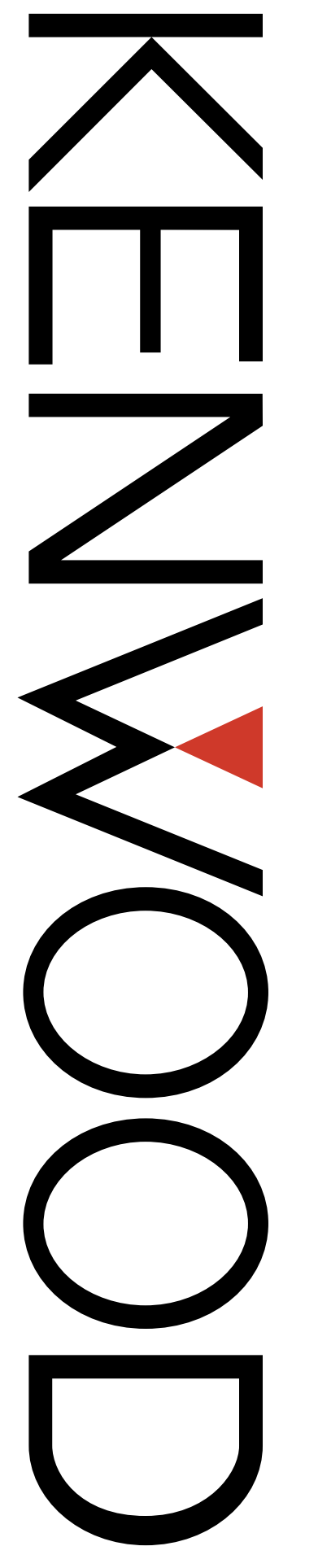

**Modification Information** 

For

TK-2180/ 3180/ 7180/ 8180

Version: Last Updated: Language: 1.13 USA Aug, 2004 English

## CONTENTS

|  | 1 | TERMINAL | FUNCTION |  | 1 |
|--|---|----------|----------|--|---|
|--|---|----------|----------|--|---|

| 1.1 | Modular Mic Jack (8-Pin Connector)1 |
|-----|-------------------------------------|
| 1.2 | 26-pin Accessory Connector2         |
| 1.3 | 25-pin D-Sub ACC Connector          |
| 1.4 | 14-pin Universal Connector4         |
| 1.5 | Front Panel Terminal5               |
| 1.6 | Modification of Serial Port Level5  |

### 

| 2.1 | Igniti | on Sense Cable8               |
|-----|--------|-------------------------------|
| 2.1 | .1     | Description8                  |
| 2.1 | .2     | Features 8                    |
| 2.1 | .3     | Mechanical Specifications8    |
| 2.1 | .4     | Standard Specifications8      |
| 2.1 | .5     | Supplied Accessories          |
| 2.1 | .6     | Installing KCT-46 Cable8      |
| 2.2 | KCT    | -40 Cable 10                  |
| 2.2 | .1     | Description                   |
| 2.2 | .2     | Features 10                   |
| 2.2 | .3     | Mechanical Specifications     |
| 2.2 | .4     | Electrical Specifications     |
| 2.2 | .5     | Standard Specifications11     |
| 2.2 | .6     | Supplied Accessories 11       |
| 2.2 | .7     | Connector Location 11         |
| 2.2 | .8     | Connecting KCT-40 Cable 11    |
| 2.3 | KDS    | -100 12                       |
| 2.3 | .1     | Description                   |
| 2.3 | .2     | Features of KDS-100 12        |
| 2.3 | .3     | Mechanical Specifications     |
| 2.3 | .4     | Appearance                    |
| 2.3 | .5     | Electrical Specifications     |
| 2.3 | .6     | Optional Accessories          |
| 2.3 | .7     | Install KDS-10014             |
| 2.3 | .8     | Configuration using KPG-89D14 |
| 2.3 | .9     | Configuration using KPG-71D   |
| 2.4 | KGP    | -2A/ 2B                       |
| 2.4 | .1     | Install KGP-2A/2B16           |
| 2.4 | .2     | Configuration using KPG-89D   |
| 2.5 | KRK    | -10                           |
| 2.5 | 1      | Description 17                |
| 2.5 | .2     | Features 17                   |
| 2.5 | 3      | Mechanical Specifications 17  |
| 2.5 | 4      | Appearance 17                 |
| 2.5 | .5     | Electrical Specifications 18  |
| 2.5 | .6     | Standard Specifications 18    |
| 2.5 | .7     | Supplied Accessories          |
| 2.5 | .8     | Install KRK-10                |
| 2.6 | KAP    | -2                            |
| 2.6 | .1     | Description                   |
| 2.6 | .2     | Features                      |
| 2.6 | .3     | Mechanical Specifications     |
| 2.6 | .4     | Electrical Specifications     |
| 2.6 | .5     | Standard Specifications       |
| 2.6 | .6     | Supplied Accessories          |
| 2.6 | .7     | Install KAP-224               |
| 2.7 | VGS    | -1                            |
| 2.7 | .1     | Description                   |

| 2.7.2  | Features                              |
|--------|---------------------------------------|
| 2.7.3  | Mechanical Specifications             |
| 2.7.4  | Electrical Specifications26           |
| 2.7.5  | Standard Specifications27             |
| 2.7.6  | Supplied Accessories 27               |
| 2.7.7  | Configuration of VGS-127              |
| 2.7.8  | Install the Board to TK-2180/ 318027  |
| 2.7.9  | Install the Board to TK-7180/ 8180 28 |
| 2.7.10 | Configuration using KPG-89D           |
|        |                                       |

| 3.1 | Voic  | e Scrambler Board3                           | 0 |
|-----|-------|----------------------------------------------|---|
| 3   | 3.1.1 | SC20-460 Board                               | 0 |
| 3   | 3.1.2 | Install SC20-460 to TK-2180/ 3180 3          | 2 |
| 3   | 3.1.3 | Connection with SC20-4603                    | 2 |
| 3   | 3.1.4 | Install SC20-460 to TK-7180/ 8180 3          | 3 |
| 3   | 3.1.5 | Connection with SC20-460 3                   | 3 |
| 3   | 3.1.6 | Configuration using KPG-89D3                 | 3 |
| 3.2 | ANI   | Board 3                                      | 5 |
| 3   | 3.2.1 | QE-2 Board                                   | 5 |
| 3   | 3.2.2 | Install QE-2 to TK-2180/ 3180 3              | 6 |
| 3   | 3.2.3 | Install QE-2 to TK-7180/ 8180 3              | 7 |
| 3   | 3.2.4 | Configuration using KPG-89D3                 | 8 |
| 3.3 | Man   | Down Switch                                  | 9 |
| 3   | 3.3.1 | Configuration of Man Down Switch             | 9 |
| 3   | 3.3.2 | Install Man Down Switch to the Rear Side of  |   |
|     |       | PCB                                          | 9 |
| 3   | 3.3.3 | Install Man Down Switch to the Front Side of | ~ |
|     |       | PCB                                          | 0 |
|     | 3.3.4 | Configuration using KPG-89D                  | 2 |
| 3.4 | Foot  | Switch 4                                     | 3 |
| 3   | 3.4.1 | Install Foot Switch 4                        | 3 |
| 3   | 3.4.2 | Configuration using KPG-89D4                 | 3 |
| 3.5 | Exte  | rnal GPS Unit 4                              | 4 |
| 3   | 3.5.1 | Install GPS-35HVS4                           | 4 |
| 3   | 3.5.2 | Configuration using KPG-89D 4                | 4 |
| 3.6 | Inter | nal GPS Board4                               | 6 |
| 3   | 3.6.1 | Configuration of GPS-15L 4                   | 6 |
| 3   | 3.6.2 | Install GPS-15L to TK-7180/ 8180 4           | 6 |
| 3   | 3.6.3 | Configuration using KPG-89D 4                | 9 |

# **1 TERMINAL FUNCTION**

This section describes Input/Output terminals of the transceiver.

### 1.1 Modular Mic Jack (8-Pin Connector)

#### (TK-7180/8180 only)

The 8-pin microphone connector is located on the front panel of the TK-7180/ 8180 transceivers. A user can use the connector to communicate with KMC-35/36 or use the transceiver with KMC-9C as a base station. The user can also write the configuration data via FPU (KPG-89D) or firmware update via FPRO into the transceiver by connecting a PC with KPG-46.

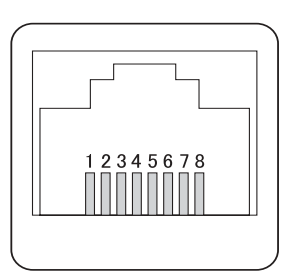

Figure 1-1 8-pin Modular Mic Jack

Table 1-1 8-pin Connector Pin Assignment

| Pin | Signal<br>name | Input/<br>Output | Description                                                         |  |  |  |  |
|-----|----------------|------------------|---------------------------------------------------------------------|--|--|--|--|
| 1   | BLC            | Output           | C Back Light Control for KMC-36                                     |  |  |  |  |
| 2   | PSB            | Input            | 13.6 V+/-15% / 200mA typical / Switched by Power SW                 |  |  |  |  |
| 3   | E              | -                | ound                                                                |  |  |  |  |
| 4   | PTT/<br>TXD    | Input/<br>Output | TT: PTT IN (ON;0V/ OFF; 5V) / TXD: Serial Data Output (C MOS Level) |  |  |  |  |
| 5   | ME             | -                | IIC ground                                                          |  |  |  |  |
| 6   | MIC            | Input            | IC signal input: 60% Deviation with 1kHz 5.0+/-2.5mV Input signal   |  |  |  |  |
| 7   | HOOK/<br>RXD   | Input            | OOK: Hook detection / RXD: Serial Data Input (C MOS Level)          |  |  |  |  |
| 8   | DM             | Input/<br>Output | IC DATA detection for KMC-36                                        |  |  |  |  |

### 1.2 26-pin Accessory Connector

The 26-pin connector is located on the main PCB inside of the transceiver and you can connect external devices, such as an optional board, to this connector.

#### Table 1-2 26-pin Accessory Connector Pin Assignment

| Pin.                                                                                       | Signal<br>Name | Input/<br>Output                                                                          | Description                                                                                                    |  |  |  |
|--------------------------------------------------------------------------------------------|----------------|-------------------------------------------------------------------------------------------|----------------------------------------------------------------------------------------------------|--|--|--|
| 1                                                                                          | OPT1           | Input/Output                                                                              | Output; L= less than 0.45V, H= more than 4.7V/25kohm load<br>Input; L= less than 1.0V, H= more than 4.0V, Input range 0 to 5V |  |  |  |
| 2                                                                                          | OPT3           | Input/Output                                                                              | Output; L= less than 0.45V, H= more than 4.7V/25kohm load<br>Input; L= less than 1.0V, H= more than 4.0V, Input range 0 to 5V |  |  |  |
| 3                                                                                          | RXD1           | Input                                                                                     | Serial Data Input; L= less than 1.0V, H= more than 4.0V, TTL level                                                            |  |  |  |
| 4                                                                                          | TXD1           | Output                                                                                    | Serial Data Output/ PTT signal Output; L= less than 0.45V, H= more than 4.7V/25kohm, TTL level                                |  |  |  |
| 5                                                                                          | СК             | -                                                                                         | Serial Clock Output (Not Available)                                                                                           |  |  |  |
| 6                                                                                          | OPT4           | Output                                                                                    | utput; L= less than 0.45V, H= more than 4.7V/25kohm load                                                                      |  |  |  |
| 7                                                                                          | USEL           | Output                                                                                    | UART Speed Select Output; L=19200bps fixed, H: 115200 bps                                                                     |  |  |  |
| 8                                                                                          | OPT5           | Output                                                                                    | Output; L= less than 0.45V, H= more than 4.7V/25kohm load                                                                     |  |  |  |
| 9                                                                                          | DGND           | -                                                                                         | Ground                                                                                                    |  |  |  |
| 10                                                                                         | AGND           | -                                                                                         | Ground                                                                                                    |  |  |  |
| 11                                                                                         | AI             | Input                                                                                     | VGS Audio Input; Zin= more than 10kohm, 1Vpp max Input Range 0 to 5V                                                          |  |  |  |
| 12                                                                                         | AO             | Output                                                                                    | GS Audio Output; Zo=less than 10kohm                                                                                          |  |  |  |
| 13                                                                                         | AGND           | -                                                                                         | Found                                                                                                    |  |  |  |
|                                                                                            | 5A             | Output                                                                                    | 5V Power supply Output; 78mAmax (TK-2180/3180)                                                                                |  |  |  |
| 14                                                                                         | 5E             | Output                                                                                    | 5V Power supply Output; 78mAmax (TK-7180/8180)                                                                                |  |  |  |
| 15                                                                                         | STON           | Input                                                                                     | Side Tone Input; 1kHz 5Vpp                                                                                                    |  |  |  |
| 10                                                                                         | DI/ANI         | Input                                                                                     | Data Signal Input; Zin=more than 22kohm, 600+/-200mVpp@STD (TK-2180/3180)                                                     |  |  |  |
| 10                                                                                         | DTI            | Input                                                                                     | Data Signal Input; Zin=more than 22kohm, 600+/-200mVpp@STD (TK-7180/8180)                                                     |  |  |  |
| 47                                                                                         | TCONT          | Input                                                                                     | Speaker Mute Signal Input; L= less than 1.0V, H= more than 4.0V, Range 0 to 5V (TK-2180/3180)                                 |  |  |  |
| TCTL Input Speaker Mute Signal Input; L= less than 1.0V, H= more th                        |                | Input                                                                                     | Speaker Mute Signal Input; L= less than 1.0V, H= more than 4.0V, Range 0 to 5V (TK-7180/8180)                                 |  |  |  |
| MAN DOWN Output Man Down Output; L= less than 1.0V, H= more than 4.0V, Input range 0 to 5V |                | Man Down Output; L= less than 1.0V, H= more than 4.0V, Input range 0 to 5V (TK-2180/3180) |                                                                                                    |  |  |  |
| 18 NC - NC (TK-7180/8180)                                                                  |                | -                                                                                         | NC (TK-7180/8180)                                                                                                    |  |  |  |
| 10                                                                                         | INH            | Input                                                                                     | Mic Mute Signal Input; L= less than 1.0V, H= more than 4.0V, Input range 0 to 5V (TK-2180/3180)                               |  |  |  |
| 19                                                                                         | AUDIH          | Input                                                                                     | Mic Mute Signal Input; L= less than 1.0V, H= more than 4.0V, Input range 0 to 5V (TK-7180/8180)                               |  |  |  |
| 20                                                                                         | OPT2           | Input/Output                                                                              | Output; L= less than 0.45V, H= more than 4.7V/25kohm load<br>Input; L= less than 1.0V, H= more than 4.0V, Input range 0 to 5V |  |  |  |
| 21                                                                                         | ТХО            | Output                                                                                    | Mic Signal Output; ZL= more than 22kohm, 130+/-50mVpp, Before Pre-Emphasis, AC coupled                                        |  |  |  |
| 22                                                                                         | RXEO           | Output                                                                                    | Audio Signal Output; ZL=more than 30kohm, 1+/-0.3Vpp, After De-Emphasis, DC coupled                                           |  |  |  |
| 23                                                                                         | RXEI           | Input                                                                                     | Audio Signal Input; Zin=more than 15kohm, 1+/-0.3Vpp, After De-Emphasis, DC coupled                                           |  |  |  |
| 24                                                                                         | ТХІ            | Input                                                                                     | Mic Signal Input; Zin=more than 22kohm, 130+/-50mVpp, Before Pre-Emphasis, AC coupled                                         |  |  |  |
| 25                                                                                         | OPT6           | Output                                                                                    | Output; L= less than 0.45V, H= more than 4.7V/25kohm load                                                                     |  |  |  |
|                                                                                            | SB2            | Output                                                                                    | Switched Battery power/ 7.5V typ, 100mAmax                                                                                    |  |  |  |
| 26                                                                                         | 8C             | Output                                                                                    | 8V AVR Output; 8.0V tpy, 100mAmax                                                                                             |  |  |  |

#### **1 TERMINAL FUNCTION**

### 1.3 25-pin D-Sub ACC Connector

(TK-7180/8180 only)

The 25-pin ACC connector is located on the rear panel of the TK-7180/8180 transceivers and you can connect external devices, such as the KDS-100, to this connector.

#### Figure 1-2 25-pin D-Sub ACC Connector

Table 1-3 25-pin D-Sub ACC Connector Pin Assignment

| Pin<br>number | Signal<br>name | Input/ Output | t Description                                                                                                    |  |  |  |  |  |
|---------------|----------------|---------------|----------------------------------------------------------------------------------------------------|--|--|--|--|--|
| 1             | NC/ RSSI       | -             | No Connection.<br>RSSI can be sent after modification; Output level 0.8 - 2.3V).                                                                                                    |  |  |  |  |  |
| 2             | RXD1           | Input         | erial Data Input 1<br>S-232C Level, Input voltage range +/-30Vmax,<br>=less than 0.4V, H=more than 2.4V Zi=more than 5kohm                                                                         |  |  |  |  |  |
| 3             | TXD1           | Output        | Serial Data Output 1<br>RS-232C Level, L=less than -5V, H=more than 5V Zo=more than 5kohm                                                                                                    |  |  |  |  |  |
| 4             | AUX I/O 9      | Input/ Output | uxiliary I/O 9<br>put: Active Low with 47kohm Pull-Up to 5V, L=less than 0.8V, H=more than 4.2V<br>utput: Active Low with 47kohm Pull-Up to 5V, 0.2mAmax, L=less than 0.3V, H=more than 4.8V<br>MF |  |  |  |  |  |
| 5             | DI             | Input         | Data Signal Input<br>60% of System Deviation with 2Vp-p input (Data input level is adjustable),<br>Input Impedance=10kohm or more, DC coupled, Frequency Response =+2/-3dB,                        |  |  |  |  |  |
| 6             | MI2            | Input         | External Mic Input: 60% Deviation with 1kHz 5.0+/-2.5mV Input signal                                                                                                    |  |  |  |  |  |
| 7             | GND            | -             | Ground                                                                                                    |  |  |  |  |  |
| 8             | AUX I/O 8      | Input/ Output | AUX I/O 8: Same Level as AUX I/O 9.                                                                                                    |  |  |  |  |  |
| 9             | TXD2           | Output        | Serial Data Output 2:<br>C MOS Level, L=less than 0.7V H=more than 4.2V with 25kohm load, Zo=more than 1kohm                                                                                       |  |  |  |  |  |
| 10            | RXD2           | Input         | Serial Data Input 2<br>C MOS Level, Input voltage range=+5/0 Vmax, L=less than 0.8V H=more than 4.2V                                                                                               |  |  |  |  |  |
| 11            | GND            | -             | Ground                                                                                                    |  |  |  |  |  |
| 12            | AUX I/O 7      | Input/ Output | Auxiliary I/O 7: Same Level as AUX I/O 9.                                                                                                    |  |  |  |  |  |
| 13            | AUX I/O 6      | Input/ Output | Auxiliary I/O 6: Same Level as AUX I/O 9.                                                                                                    |  |  |  |  |  |
| 14            | SB             | -             | Power Output in conjunction with the <b>Power</b> Switch<br>DC 13.6V +/-15% 2.0Amax                                                                                                    |  |  |  |  |  |
| 15            | AUX OUT<br>2   | Output        | Auxiliary OUT 2<br>Active Low, Open collector 500mAmax, Defualt=None, L=less than 0.3V                                                                                                    |  |  |  |  |  |
| 16            | AUX OUT<br>1   | Output        | Auxiliary OUT 1<br>Active Low, Open collector 500mAmax, Defualt=None, L=less than 0.3V                                                                                                    |  |  |  |  |  |
| 17            | AFO            | Output        | RX Filtered Audio Output<br>DC coupled, AF low level output 700mVp-p typ with standard modulated signal receiving.                                                                                 |  |  |  |  |  |
| 18            | GND            | -             | Ground                                                                                                    |  |  |  |  |  |
| 19            | DEO            | Output        | Detected Signal Output<br>DC coupled, 740 mVp-p typ with standard moduration signal, AF output level is adjustable.                                                                                |  |  |  |  |  |
| 20            | AUX I/O 5      | Input/ Output | Auxiliary I/O 5: Same Level as AUX I/O 9.                                                                                                    |  |  |  |  |  |
| 21            | AUX I/O 4      | Input/ Output | Auxiliary I/O 4: Same Level as AUX I/O 9.                                                                                                    |  |  |  |  |  |
| 22            | AUX I/O 3      | Input/ Output | Auxiliary I/O 3: Same Level as AUX I/O 9.                                                                                                    |  |  |  |  |  |
| 23            | AUX I/O 2      | Input/ Output | Auxiliary I/O 2: Same Level as AUX I/O 9.                                                                                                    |  |  |  |  |  |
| 24            | AUX I/O 1      | Input/ Output | Auxiliary I/O 1: Same Level as AUX I/O 9.                                                                                                    |  |  |  |  |  |
| 25            | ME             | -             | Mic Ground                                                                                                    |  |  |  |  |  |

#### **1 TERMINAL FUNCTION**

## 1.4 14-pin Universal Connector

#### (TK-2180/ 3180 only)

The 14-pin connector is available on the TK-2180/ 3180 transceivers and you can connect external devices to this connector.

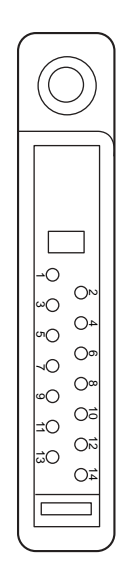

Figure 1-3 14-pin Universal Connector

#### Table 1-4 14-pin Universal Connector Pin Assignment

| Pin<br>number | Name   | I/O | Function                                                                                                    |  |  |  |
|---------------|--------|-----|----------------------------------------------------------------------------------------------------|--|--|--|
| 1             | SSW    | I   | Ext/Int Speaker Switch Input<br>L=External Speaker On, H=Internal Speaker ON, Input Voltage= 0 - 5.0V                                                                                                    |  |  |  |
| 2             | SP+    | 0   | BTL Output + for External Speaker<br>Audio Output Power at Volume Max 1.3+/-0.5W 8ohm, 0.9+/-0.5W 16ohm (typ)                                                                                                    |  |  |  |
| 3             | SP-    | 0   | BTL Output - for External Speaker<br>Audio Output Power at Volume Max 1.3+/-0.5W 8ohm, 0.9+/-0.5W 16ohm (typ)                                                                                                    |  |  |  |
| 4             | MSW    | I   | Ext/ Int Mic Switch Input<br>L=External Mic On, H=Internal Mic On, Input Voltage= 0 - 5.0V                                                                                                    |  |  |  |
| 5             | EMC    | I   | t Mic Input<br>pedance=1.8kohm Audio Level; 60% system deviation with 7.5+/-2.5mVrms Input,<br>ormal DC Voltage; 5.0+/-1V.                                                                                                    |  |  |  |
| 6             | ME     | -   | External Mic Ground                                                                                                    |  |  |  |
| 7             | PTT    | Ι   | External PTT Input; L=PTT On                                                                                                    |  |  |  |
| 8             | PF     | I   | Programmable Function Key Input<br>Input voltage range; 0 - 5V (10kohm Pull-Up to 5V)<br>Input Level; 5.0 to 4.4=None, 4.4 to 3.1V=PF1 key On, 3.1 to 2.3V= PF2 key On, 2.3 to 0V= PF1&2 key On                                                                                 |  |  |  |
| 9             | OPT    | I/O | AUX I/O port (for External Option)<br>Man Down Input; H=more than 4.0V/ L=less than 1.0V (Range 0 to 5V)<br>Serial Data Input; H=more than 4.0V/ L=less than 1.0V (Range 0 to 5V), Data speed=57600bps max<br>AUX Output; H=more than 4.7V/ L=less than 0.45V with 25kohm load. |  |  |  |
| 10            | E      | -   | Ground                                                                                                    |  |  |  |
| 11            | 5U     | -   | 5 V Output (FPU programable), 140 mAmax                                                                                                    |  |  |  |
| 12            | TXD    | 0   | Serial Data Output<br>C MOS Level, H=more than 4.7V/ L=less than 0.45V with 25kohm load, Baud rate =57600bpd max                                                                                                    |  |  |  |
| 13            | RXD    | Ι   | Serial Data Input<br>C MOS Level, H=more than 4.0V/ L=less than 1.0V (Range 0 to 5V), Baud rate =115200bpd max                                                                                                    |  |  |  |
| 14            | NC (E) | -   | Not use (GND)                                                                                                    |  |  |  |

### **1.5 Front Panel Terminal**

(TK-7180/ 8180 only)

The front panel terminal is equipped with the 14-pin connector.

#### Table 1-5 The Front Panel Terminal Pin Assignment

| Pin<br>number                  | Name                       | I/O                        | Function                  |  |  |
|--------------------------------|----------------------------|----------------------------|---------------------------|--|--|
| 1                              | SPI                        | -                          | Front Panel Speaker Input |  |  |
| 2                              | GND                        | -                          | Ground                    |  |  |
| 3                              | 8C                         | -                          | 8 V Power Supply          |  |  |
| 4                              | SB                         | -                          | Power Supply (Switched B) |  |  |
| 5                              | RA                         | 0                          | Audio Output (for SP-MIC) |  |  |
| 6 PSW I Power Switch Control I |                            | Power Switch Control Input |                           |  |  |
| 7                              | MIC                        | I                          | Mic Input                 |  |  |
| 8                              | ME                         | -                          | Mic Ground                |  |  |
| 9                              | PSENS                      | I                          | Panel Sens. Input         |  |  |
| 10                             | TXD                        | 0                          | Serial Data Output        |  |  |
| 11                             | 11 RXD I Serial Data Input |                            | Serial Data Input         |  |  |
| 12                             | GND                        | ND - Ground                |                           |  |  |
| 13                             | SHIFT                      | 0                          | Beat Shift Output         |  |  |
| 14                             | RST2                       | 0                          | Sub-u com Reset Output    |  |  |

### 1.6 Modification of Serial Port Level

#### (TK-7180/ 8180 only)

The TXD2 and RXD2 of the 25-pin connectors are configured at the C MOS level (0/ 5 V) as a factory default setting.

You can convert the level to the RS232 level ( $\pm$ 12 V) by configuring the port. The following procedures shows how to change the serial port level to the RS232 level.

- 1. Remove the top cover of the TK-7180/ 8180 transceiver.
  - Lift the top cover by widening two side tabs. Then, pull upward to remove the top cover from the transceiver body.

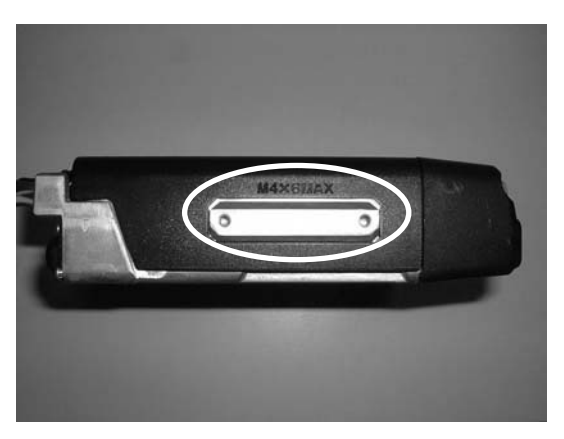

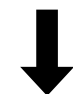

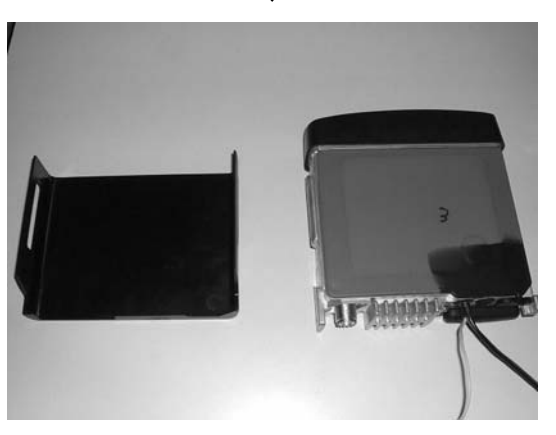

#### **1 TERMINAL FUNCTION**

.

• Remove the top packing.

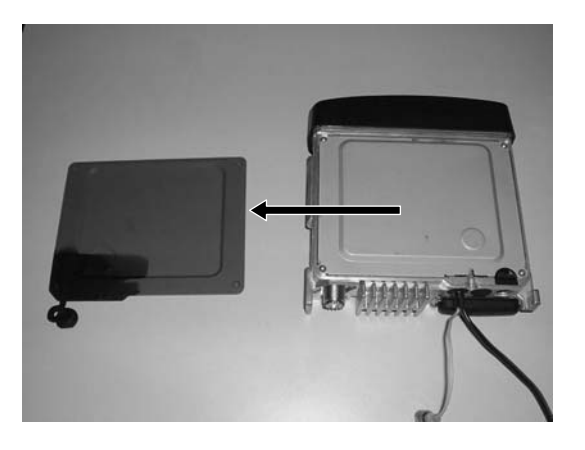

Remove 4 screws and the shielding plate.

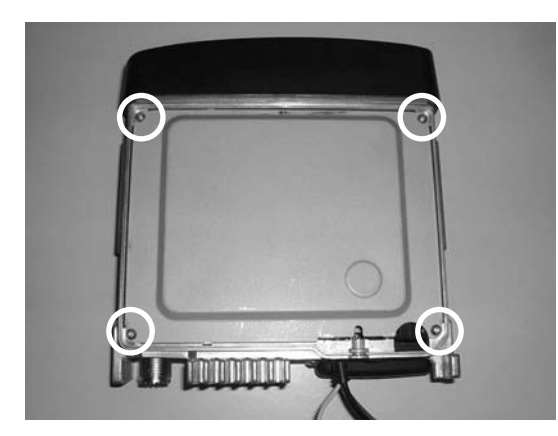

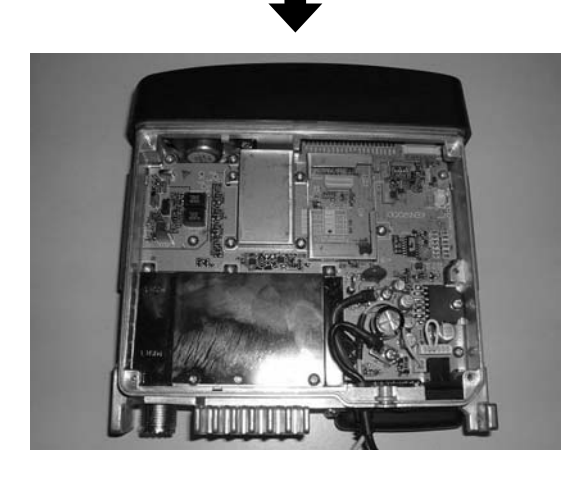

 Remove the R622, R621, R625, R630, R629, R636 (A) Chip Jumpers (R92-0670-x5), and add the Chip Jumpers to R626, R627, R628, R631, R634, R637 (B).

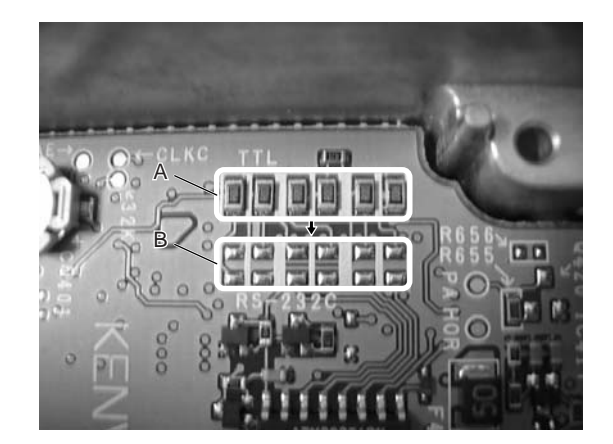

**3.** Install the shield plate, upper packing and upper case to the transceiver.

### 2.1 Ignition Sense Cable

#### (TK-7180/ 8180 only)

Connect the Ignition Sense Cable (KCT-46) to the TK-7180/ 8180 transceivers.

### 2.1.1 Description

This product is the ignition sense cable for the TK-7180/ 8180 transceivers.

### 2.1.2 Features

- The cable length is 320 cm (10.5 ft).
- The cable has a plug-shaped terminal on the transceiver side and the terminal is covered by a plastic cap to avoid the short-circuit. The vehicle side cable has no plug (a bare wire).
- The mini-sized blade fuse (3 A) and the water-proof fuse holder are used for the cable to provide the water-proof holder.

### 2.1.3 Mechanical Specifications

### Product Dimensions and Weight

#### Table 2-1 Product Dimensions and Weight

| Item      |                 |
|-----------|-----------------|
| Length    | 320 cm (10.5ft) |
| Width     | -               |
| Thickness | -               |
| Weight    | 60 g            |

### Cable Specifications

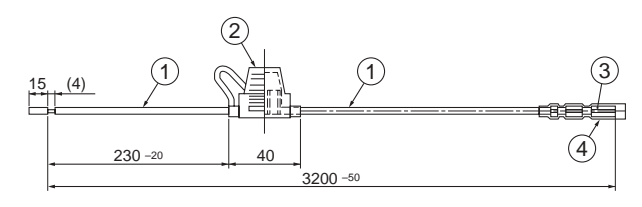

Figure 2-1 Mechanical Parts

#### Qty No. Part Name Remarks UL1015 AWG18, 19A max, Lead Wire 1 1 Color: Yellow Body PVC, Color: Black 1 Terminal: TCQ21 Mini Blade Terminal 2 2 Fuse Holder Holder 1 Cap 3 Bullet Terminal Rec 1 300541 (or Similar) 4 Conductor Sleeve 1

### 2.1.4 Standard Specifications

Display

No remarks.

### 2.1.5 Supplied Accessories

#### Table 2-3 Supplied Accessories

| No. | Name            | Part<br>Number | Qty. | Remarks |
|-----|-----------------|----------------|------|---------|
| 1   | Mini blade Fuse | -              | 1    | 3 A     |

### 2.1.6 Installing KCT-46 Cable

1. Open the KCT-46 fuse folder and insert the mini blade fuse (3 A).

#### Table 2-2 Mechanical Parts

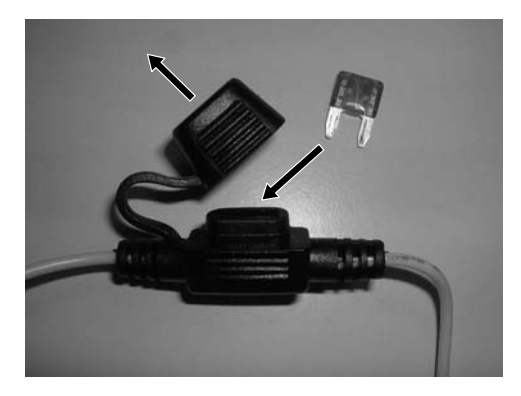

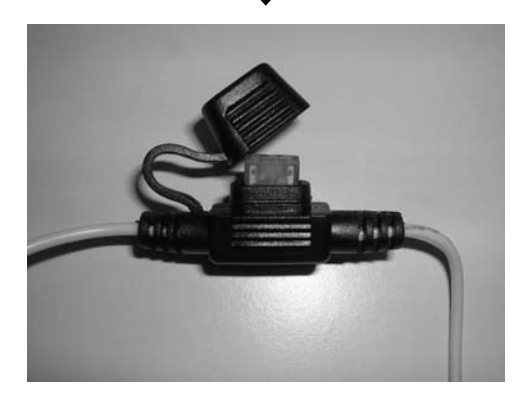

**2.** Remove the shielding cover of the yellow cable terminal.

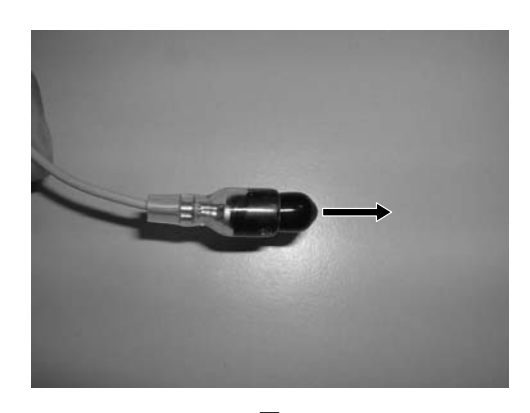

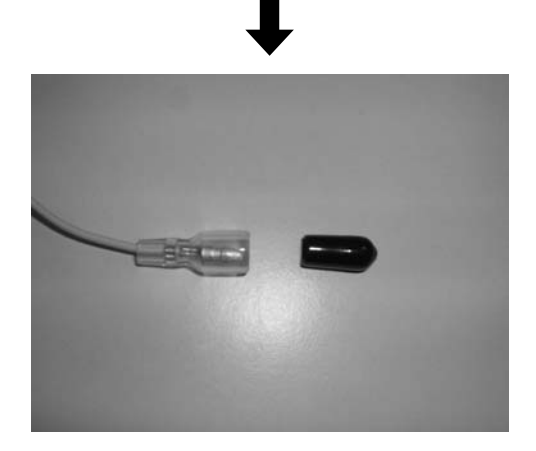

**3.** Connect the plug-form end of the KCT-46 cable to the yellow cable terminal of the transceiver.

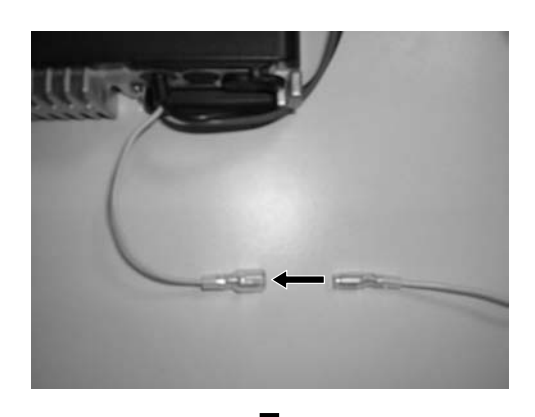

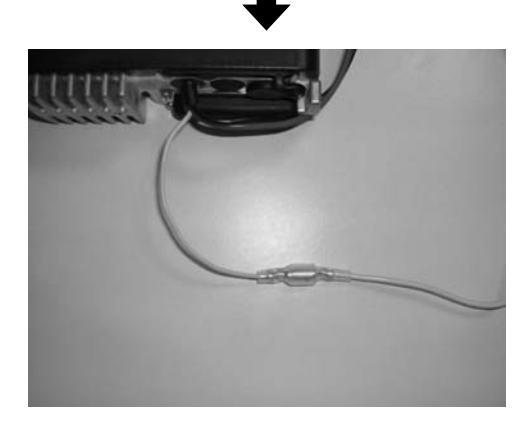

**4.** Connect the other end of the KCT-46 cable to the Ignition Line of the vehicle.

### 2.2 KCT-40 Cable

#### (TK-7180/ 8180 only)

You can install the connection cable (KCT-40) for external devices to the TK-7180/ 8180 transceivers. This section describes how to connect the KCT-40 cable to the TK-7180/ 8180 transceivers.

### 2.2.1 Description

This product is the connection cable or external devices prepared for the TK-7180/ 8180 transceivers.

### 2.2.2 Features

- The cable length is 40 cm (1.3 ft).
- One end of the cable has the D-sub 25-pin connector (transceiver side) and the other end has the Molex 15pin connector (KDS-100 or KGP-2A/ KGP-2B side).
- The Molex 15-pin connector is equipped with the dustproof cover.

### 2.2.3 Mechanical Specifications

#### Product Dimensions and Weight

#### Table 2-4 Product Dimensions and Weight

| Item      | Connector | Cable Length  |
|-----------|-----------|---------------|
| Length    | 55 mm     | 40 cm/ 1.3 ft |
| Width     | 47.5 mm   |               |
| Thickness | 16.5 mm   |               |
| Weight    | 60 g      |               |

#### Cable Specifications

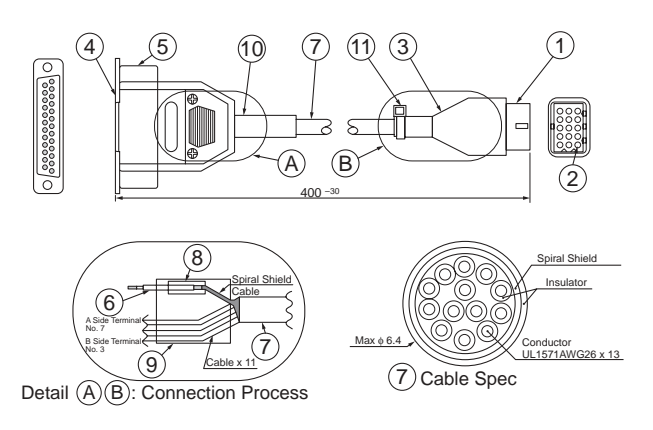

Figure 2-2 Mechanical Parts

Table 2-5 Mechanical Parts

| No. | Part Name        | Qty | Remarks                                              |
|-----|------------------|-----|------------------------------------------------------|
| 1   | Housing          | 1   | MOLEX: 39-03-3157                                    |
| 2   | Terminal         | 14  | MOLEX: 1855T (L)                                     |
| 3   | Cover            | 1   | 521156                                               |
| 4   | D-sub Connector  | 1   | Used inch screw<br>(No. 4 - 40UNC)                   |
| 5   | D-sub Cover Set  | 1   | CD4225H0*00                                          |
| 6   | Cable            | 2   | UL1007AWG26<br>Color: Black Length: 30 mm            |
| 7   | Cable            | 1   | UL1007AWG26<br>13-pin Shield cable Length:<br>400 mm |
| 8   | Heat Shrink Tube | 2   | Sumi Tube                                            |
| 9   | Heat Shrink Tube | 2   | Sumi Tube $\phi$ 7.0 x 20 mm                         |
| 10  | Tube             | 1   | Rubber                                               |
| 11  | Cable Tie        | 1   | Color: Black                                         |

### 2.2.4 Electrical Specifications

#### Terminal Specifications

#### Table 2-6 Terminal Specifications

| Pin No.<br>D-Sub25 | Function | Specification                                                                                                    |
|--------------------|----------|----------------------------------------------------------------------------------------------------|
| 1                  | -        | -                                                                                                    |
| 2                  | -        | -                                                                                                    |
| 3                  | -        | -                                                                                                    |
| 4                  | -        | -                                                                                                    |
| 5                  | DI       | Data Signal Input:<br>60% system daviation with 2Vp-p Input/<br>Impedance=10kohm, Non Pre-emphasis                  |
| 6                  | -        | -                                                                                                    |
| 7                  | GND      | Ground                                                                                                    |
| 8                  | AIO8     | 47kohm Pull-Up to 5V<br>Input: L $\leq$ 0.8V, H $\geq$ 4.2V<br>Output: 0.2mAmax, L $\leq$ 0.3V, H $\geq$ 4.8Vemf    |
| 9                  | TXD2     | Serial Data Output 2:<br>TTL Level, L <u>&lt;</u> 0.7V H <u>&gt;</u> 4.2V with<br>25kohm load, Zo <u>&gt;</u> 1kohm |
| 10                 | RXD2     | Serial Data Input 2:<br>TTL Level(+5/0 Vmax), L <u>&lt;</u> 0.8V H <u>&gt;</u> 4.2V                                 |
| 11                 | -        | -                                                                                                    |
| 12                 | AIO7     | Same as Pin No.8                                                                                                    |
| 13                 | AIO6     | Same as Pin No.8                                                                                                    |
| 14                 | SB       | Switched Battery Voltage<br>DC 13.6V +/-15% 2.0Amax                                                                 |
| 15                 | -        | -                                                                                                    |
| 16                 | -        | -                                                                                                    |

| Pin No.<br>D-Sub25 | Function | Specification                                                                                  |
|--------------------|----------|------------------------------------------------------------------------------------------------|
| 17                 | -        | -                                                                                              |
| 18                 | -        | -                                                                                              |
| 19                 | DEO      | Detected Signal Output<br>740 mVp-p with standard moduration<br>Non De-emphasis/ Non Squelched |
| 20                 | AIO5     | Same as Pin No.8                                                                               |
| 21                 | AIO4     | Same as Pin No.8                                                                               |
| 22                 | AIO3     | Same as Pin No.8                                                                               |
| 23                 | AIO2     | Same as Pin No.8                                                                               |
| 24                 | AIO1     | Same as Pin No.8                                                                               |
| 25                 | -        | -                                                                                              |

### 2.2.5 Standard Specifications

 Display Specifications No remarks.

### 2.2.6 Supplied Accessories

No Supplied Accessory.

### 2.2.7 Connector Location

The following table explains how to interface with other peripherals.

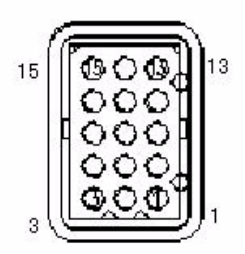

Figure 2-3 15Pin Molex Connecter

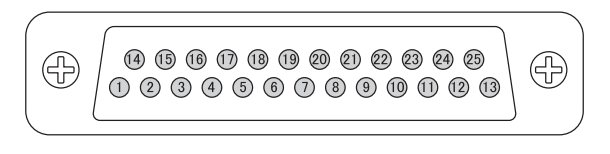

Figure 2-4 25Pin D-Sub Connector

Table 2-7 KCT-40 Cable Connector Pin Assignment

| D-sub 25-pin<br>Pin number | Function | Molex 15-pin<br>Pin number | KDS-100/<br>KGP-2A/B<br>Function |
|----------------------------|----------|----------------------------|----------------------------------|
| 1                          | -        | -                          | -                                |
| 2                          | -        | -                          | -                                |

| D-sub 25-pin<br>Pin number | Function | Molex 15-pin<br>Pin number | KDS-100/<br>KGP-2A/B<br>Function |
|----------------------------|----------|----------------------------|----------------------------------|
| 3                          | -        | -                          | -                                |
| 4                          | -        | -                          | -                                |
| 5                          | DI       | 5                          | DO                               |
| 6                          | -        | -                          | -                                |
| 7                          | GND      | 3                          | GND                              |
| 8                          | AIO8     | 9                          | TXS/ LOK                         |
| 9                          | TXD3     | 15                         | RXD                              |
| 10                         | RXD3     | 14                         | TXD                              |
| 11                         | -        | -                          | -                                |
| 12                         | AIO7     | 11                         | MIM                              |
| 13                         | AIO6     | 6                          | PTT                              |
| 14                         | SB       | 1                          | SB                               |
| 15                         | -        | -                          | -                                |
| 16                         | -        | -                          | -                                |
| 17                         | -        | -                          | -                                |
| 18                         | -        | -                          | -                                |
| 19                         | DEO      | 4                          | DI                               |
| 20                         | AIO5     | 8                          | SQ                               |
| 21                         | AIO4     | 10                         | AM                               |
| 22                         | AIO3     | 13                         | DISP OFF<br>(KPG-2A/ 2B)         |
| 23                         | AIO2     | 12                         | -                                |
| 24                         | AIO1     | 7                          | DTC                              |
| 25                         | -        | -                          | -                                |

2 CONNECT OPTIONAL DEVICES

### 2.2.8 Connecting KCT-40 Cable

- 1. Remove the cap for accessory on the rear panel of the transceiver.
- **2.** Connect the KCT-40 cable to the D-sub 25-pin connector on the rear side of the transceiver.

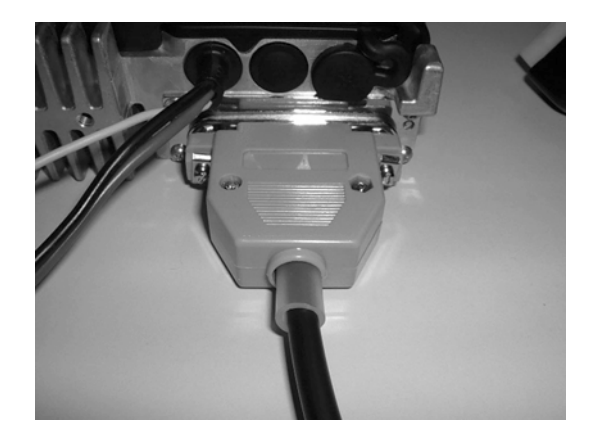

### 2.3 KDS-100

#### (TK-7180/ 8180 only)

You can connect the data terminal (KDS-100) to the TK-7180/ 8180 transceivers to make data communications. This section describes how to connect the KDS-100 to the TK-7180/ 8180 transceivers.

### 2.3.1 Description

This transceiver can be configured to work with a data terminal used to perform data transmission. This transceiver is equipped with serial input/ output and data modulation input/ output terminals. FleetSync compatible mobile transceivers,Kenwood TK-7100/ 8100/ 780/ 880/ 7150/ 8150/7180/ 8180/ x60G series or etc, support the KDS-100.

Also, this KDS-100 is equipped with DSP (Digital Signal Processing), general purpose serial ports, and general purpose I/O ports. Thus, it has been designed to work with various peripheral devices. Although we provide the FPU (programming software KPG-71D).

### 2.3.2 Features of KDS-100

- Full-dot display (240 x 64 dots) with backlight function
- A dealer programmable PF keys (Programmable Function Key) with backlight function
- The following external terminals are available.
  - Serial communication terminal
  - I/ O control terminal
  - Data modulation I/ O terminals
  - The following internal terminals are available.
    - Two general purpose serial ports (compatible with the RS-232C signal level)
    - PC/ AT keyboard input terminal (ask R&D )
    - NMEA0183 GPS receiver connection terminal
    - Input terminal for differential GPS signal to transfer to the GPS equipment.
    - Two clock synchronizer serial input terminals (for low-cost card reader) (ask R&D)
    - General purpose I/O control terminals
- DSP for supporting high speed data communication
- Real time clock
- Battery status memory for data communication
- Tri-color LED indicating the communication port status
- Modem output level adjustment function using the command generated from the electronic volume (PC & Panel Tune)
- Firmware update function using a flash ROM
- This transceiver supports the following protocols.

- Fleet-Sync protocol capable (Non-FleetSync capable LTR/ Conventional transceivers can be yet interfaced with FleetSync compatible MDT to work. i.e.TK-\*60G)
- FleetSync serial protocol 1 (for full FleetSync PC protocol 1 compatible transceiver. i.e. TK-780/880)
- FleetSync serial protocol 2 (for full FleetSync PC protocol 2 compatible transceiver. i.e. TK-7180/ 8180)
- Internal alarm to notify the message reception
- Advanced message function utilizing the FleetSync Short/ Long Message
- PTT ID Display
- GPS Auto/Polling capability (Install GPS unit into the KDS-100 or Transciver)
- Radio Remote (For PC2 Protocol compatible Radio)
- PTT ID Display and Log backup
- Emergency Feature Capability (For PC2 protocol)

### 2.3.3 Mechanical Specifications

#### Product Dimensions and Weight

#### Table 2-8 Product Dimensions and Weight

| Item   | Body    |         |  |
|--------|---------|---------|--|
|        | Α       | В       |  |
| Width  | 187 mm  | 187 mm  |  |
| Depth  | 42 mm   | 46.5 mm |  |
| Height | 88 mm   | 88 mm   |  |
| Weight | 0.50 kg |         |  |

A: Dimension without projections

B: Dimension including projections

#### Front Panel

- Key Layout: 9-key top set with rubber having LED backlight
- Display: 240 x 64 positive type full-dot matrix LCD with LED backlight
- LED: Tri-color LED
- Pigtail connection cable (15-pin Molex)

#### Rear Panel

- Screw hole for mobile bracket (4 mm screw)
- Connector for external devices

### 2.3.4 Appearance

#### Top Panel

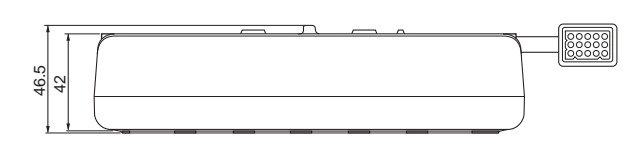

Figure 2-5 Top Panel

#### Side Panel and Front Panel

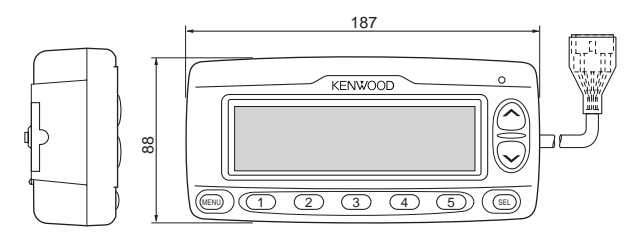

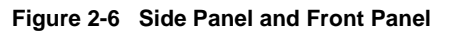

### 2.3.5 Electrical Specifications

#### Modulation

#### Table 2-9 Modulation Type

| No. | ltem       | Description                |
|-----|------------|----------------------------|
| 1   | Modulation | Minimum Shift Keying (MSK) |
| 2   | Baud Rate  | 1200/ 2400 bps             |

#### General Specifications

Measured and inspected under the standard conditions unless it is noted.

#### Table 2-10 General Specifications

| No. | ltem                       | Description                                                                                          |
|-----|----------------------------|----------------------------------------------------------------------------------------------------|
| 1   | Power Voltage              | Nominal Power Voltage: DC 13.6 V<br>Negative Ground<br>Range: DC 10.0 V - 15.7 V                     |
| 2   | Temperature<br>Range       | -20°C to +60°C                                                                                       |
| 3   | Measurement<br>Environment | KIS 58-01: The transceiver is<br>measured and tested under the<br>product inspection specifications. |
| 4   | Low frequency<br>output    | KIS 58-01: The transceiver is<br>measured and tested under the<br>product inspection specifications. |
| 5   | Alarm Output<br>Impedance  | 16 ohm                                                                                               |
| 6   | Modem Outpu<br>Impedance   | 600 ohm                                                                                              |
| 7   | Modem Input<br>Impedance   | 600 ohm                                                                                              |

### Electrical Specifications

 Table 2-11
 Electrical Specifications

| No. | ltem                                                    | Measurement<br>Condition                                        | Spec.                          |
|-----|---------------------------------------------------------|-----------------------------------------------------------------|--------------------------------|
| 1   | Modem Encode<br>defualt Level                           | DO: 511random<br>pattern/ 600ohm                                | 700+/-<br>20mVrms              |
| 2   | Modem Encode<br>Level Range                             | DO: 1200Hz/<br>600ohm                                           | 100 - 1000<br>mVrms            |
| 3   | Modem Decode<br>Level Range                             | DI: 1200Hz/<br>600ohm                                           | 100 - 1000<br>mVrms            |
| 4   | Retaining period for the received data                  | Lithium Battery Fully<br>charged & GPS<br>backup 30 µA          | Above 2<br>months              |
| 5   | Consumption<br>Current for Storing<br>the received data | Without GPS unit                                                | Below 50uA                     |
| 6   | Bit Error Rate<br>(1200 bps)                            | DI: 700 mVrms<br>12dB SINAD level                               | Below 0.5%                     |
| 7   | Bit Error Rate<br>(2400 bps)                            | DI: 700 mVrms<br>12 dB SINAD level                              | Below 0.5%                     |
| 8   | Consumption current                                     | INT/ EXT SP Max.<br>When the INT/ EXT<br>SP are at maximum.     | Below 700<br>mA                |
|     | Pool time clock                                         | Frequency Stability<br>(25°C)                                   | 5+/-25ppm<br>(1 min/<br>Month) |
| 9   | accuracy                                                | Temperature<br>Characteristic<br>-10 to +70°C<br>25°C Reference | +10/-120<br>ppm                |

### 2.3.6 Optional Accessories

#### Table 2-12 Optional Accessories

| No. | Model Name                                         | Name (Specifications)                                                     |
|-----|----------------------------------------------------|---------------------------------------------------------------------------|
| 1   | KPG-46                                             | Programming Interface Cable (8-pin modular)                               |
| 2   | KPG-71D<br>(For PC2 protocol;<br>ver3.10 or later) | Field Programming Software<br>(FPU)                                       |
| 3   | KCT-34                                             | Transceiver Interface Cable<br>(for TK-780/880 mobile) <sup>*1</sup>      |
| 4   | KCT-35                                             | Transceiver Interface Cable<br>(for TK-x60 series mobile ) <sup>*1</sup>  |
| 5   | KCT-39                                             | Transceiver Interface Cable<br>(for TK-7100/8100 mobile) <sup>*1</sup>    |
| 6   | KCT-40                                             | Transceiver Interface Cable<br>(for TK-7150/8150/7180/8180) <sup>*1</sup> |
| 7   | KCT-36                                             | Extension Cable <sup>*1</sup>                                             |

\*1 Common option to the KGP-2A/ 2B (Modem GPS Receiver/ Controller)

### 2.3.7 Install KDS-100

- 1. Connect the KCT-40 cable to the transceiver. (Refer to 2.2.8 Connecting KCT-40 Cable.)
- 2. Connect the KCT-40 cable to the KDS-100.
- Turn the transceiver ON. The KDS-100 is also automatically turned ON.

### 2.3.8 Configuration using KPG-89D

- 1. Run the KPG-89D.
- Select "Program > Read Data from the Transceiver". You can also click the kick icon on the Toolbar.

The Read Data from the Transceiver window appears.

| Read Data from | n the Transceiver |               |   |
|----------------|-------------------|---------------|---|
|                |                   | Block 0 / 264 | _ |
| ]              | 1                 |               |   |

#### 3. Click "Read".

The KPG-89D starts reading the configuration data from the transceiver.

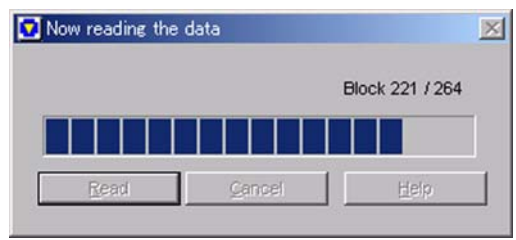

The Extended Function window appears.

- 4. Select "Edit" > "Extended Function".
- 5. Click the AUX tab.

| Distate                          | 140                       | Function |                        |
|----------------------------------|---------------------------|----------|------------------------|
| PENNO.                           | 10                        | Punction | Active                 |
| 00-25 4pm                        | input                     | None     | Low                    |
| UB-25 april                      | input                     | None     | Low                    |
| UB-2512pm                        | Input                     | None     | Low                    |
| DB-2513pm                        | input                     | None     | Low                    |
| DB-2515pin                       | Output                    | None     | Low                    |
| DB-2516pin                       | Output                    | None     | Low                    |
| DB-25 20pin                      | Input                     | None     | Low                    |
| DB-25 21pin                      | Input                     | None     | Low                    |
| DB-25 22pin                      | Input                     | None     | Low                    |
| DB-25 23pin                      | Input                     | None     | Low                    |
| DB-25 24pin                      | Input                     | None     | Low                    |
| AUX Input<br>Data Dweil T<br>Mic | ine [s] 0<br>Sense Normal | Mic Mute | ogic Signel Continuous |

6. Select "KDS-100" from the External Device pulldown menu.The necessary functions for the KDS-100 are

#### automatically assigned to each port.

| 1.<br>1.<br>1.      | Less.                    |                     |                             |
|---------------------|--------------------------|---------------------|-----------------------------|
| Exter               | nal Device   KDS-        | 100                 |                             |
| Pin No.             | VO                       | Function            | Active                      |
| DB-25 4pin          | Input                    | None                | Low                         |
| DB-25 8pin          | Output                   | LOK                 | Low                         |
| DB-2512pin          | Input                    | Mic Mute            | Low                         |
| DB-2513pin          | input                    | External PTT (Data) | Low                         |
| DB-25 15pin         | Output                   | None                | Low                         |
| DB-2516pin          | Output                   | None                | Low                         |
| DB-25 20pin         | Output                   | TOR or Channel Busy | Low                         |
| DB-25 21pin         | Input                    | Speaker Mute        | Low                         |
| 08-25 22pin         | Input                    | None                | Low                         |
| DB-25 23pin         | Input                    | None                | Low                         |
| DB-25 24pin         | Input                    | DTC                 | Low                         |
| AUX Input           |                          | A                   | UX Output                   |
| Data Dwell T<br>Mic | me [s] 0<br>Sense Normal | Front Mic           | LOK Logic Signal Continuous |
| C Data Override     |                          |                     |                             |

 Select COM setting to "Data" for COM port 2. "Edit>Oprional Feature>Common-Page 3 Tab"

| COM port No. | Function | Polarity |
|--------------|----------|----------|
| COM port 0   | None     | Normal   |
| COM port 1   | None     | Normal   |
| COM port 2   | Data 💌   | Normal   |

Select PC Interface protocol to "Ver.2".
 "Edit>FleetSync>>General 1 Tab"

PC Interface Protocol Ver.2

 Configure to be enable each serial Output for Status Message/Short Message/Unit ID serial Output.
 "Edit>FleetSync>>General 2 Tab"

| Seria         | I Output                     |  |
|---------------|------------------------------|--|
| $\overline{}$ | Status Message Serial Output |  |
| V             | Short Message Serial Output  |  |
| V             | Unit ID Serial Output        |  |
| V             | J Command Serial Output      |  |

10. Select "Program" > "Write Data to the Transceiver".

The Write Data to the Transceiver window appears.

| Adjustment Time Block 0 / 264 | Adjustment Time Block 0 / 264 |                   |               |
|-------------------------------|-------------------------------|-------------------|---------------|
|                               |                               | Z Adjustment Time | Block 0 / 264 |
|                               |                               | Adjustment nine   | DIOCK 07204   |
|                               |                               |                   |               |
|                               |                               |                   |               |
|                               |                               |                   |               |

#### 11. Click "Write".

The configuration data is written to the transceiver.

#### Note:

To use KDS-100 with PC2 Protocol (Ver2), the above setting is neccessary. KENWOOD recomend PC2 Protocol for KDS-100 connection. By using PC2 Protocol, Radio remote feature will be available. To use the current PC protocol (Ver1) for connect KDS-100, skip the process 8. And you can configure AUX input ports (pin 12,13,21) to other functions if select PC mode connection. To use KDS-100 under Air mode, skip process 1,8,9. For using Air mode, configure deffuerent FleetSync ID to Radio and KDS-100.

### 2.3.9 Configuration using KPG-71D

To configure KDS-100, use FPU KPG-71. For PC2 connection, use FPU version 1.30 or later, and use latest firmware (Check sum=7AC5) or later. You can downroad them from Dealer Tools of KENWOOD Dealer Web site.

- 1. Open KPG-71D.
- 2. Read data from KDS-100. "Program> Read from MDT ".
- 3. Change model type to "FleetSync PC2". "Model>Model Information".

| Model Infor | mation                        |                |
|-------------|-------------------------------|----------------|
| Protocol    | FleetSync PC2                 | QK             |
|             | FleetSync PC<br>FleetSync AIR | <u>C</u> ancel |
|             | Fleetaync PG2                 | <u>H</u> elp   |
|             |                               | Help           |

The model information form appears, and select FleetSysnc PC2 from plldown menu. Then press OK.

 Configure the port logic state in the following conditions to interface with the KDS-100 function port. "Edit> Optional Features> Radio".

| isplay   Key   Tor | ne <u>Radio</u> Others           |                    |            |
|--------------------|----------------------------------|--------------------|------------|
| Terminal Name      | MDT Function                     | Polarity Selection |            |
| SQ/BUSY            | Squelch detect input             | C Active High      | Active Low |
| DTC                | Data TX channel control output   | C Active High      | Active Low |
| TXS/LOK            | Transmitter activate sense input | C Active High      | Active Low |
| AM                 | Speaker mute output              | C Active High      | Active Low |
| MM                 | MIC mute output                  | C Active High      | Active Low |
| DISP OFF           | Display Off output               | C Active High      | Active Low |
| Busy Override      |                                  |                    |            |
|                    |                                  |                    | 1          |

 Table 2-13
 Radio Port Logic Configuration

| SQ       | Squelch Detect Input           | Active Low |
|----------|--------------------------------|------------|
| DTC      | Data TX Channel Control Output | Active Low |
| TXS/ LOK | Transmitter Active Sense Input | Active Low |
| AM       | Speaker Mute Output            | Active Low |
| MM       | Mic Mute Output                | Active Low |

#### 5. Select "Program" > "Write to MDT".

The Write Data to MDT window appears. Click "**Write**". The configuration data is written to the KDS-100.

### 2.4 KGP-2A/2B

#### (TK-7180/ 8180 only)

You can connect the GPS receiver (KGP-2A/2B) to the TK-7180/8180 to utilize the location data of the transceiver. This section describes how to install the KGP-2A/2B to the TK-7180/8180 transceivers.

### 2.4.1 Install KGP-2A/2B

- 1. Connect the KCT-40 cable to the transceiver. (Refer to 2.2 KCT-40 Cable.)
- 2. Connect the KCT-40 cable to the KGP-2A/2B.
- **3.** Turn the transceiver ON.

The KGP-2A/2B are also automatically turned ON.

### 2.4.2 Configuration using KPG-89D

- 1. Run the KPG-89D.
- Select "Program" > "Read Data from the Transceiver". You can also click the si icon on the Toolbar.

The Read Data from the Transceiver window appears.

#### 3. Click "Read".

The KPG-89D starts reading the configuration data from the transceiver.

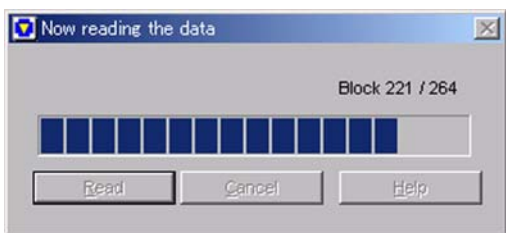

4. Select "Edit" > "Extended Function".

The Extended Function window appears.

5. Click the AUX tab.

|                     | Line in Direct            |               |                        |
|---------------------|---------------------------|---------------|------------------------|
| Exte                | mai Device Trione         |               |                        |
| Pin No.             | NO                        | Function      | Active                 |
| DB-25 4pin          | Input                     | None          | Low                    |
| DB-25 8pin          | Input                     | None          | Low                    |
| DB-2512pin          | Input                     | None          | Low                    |
| DB-2513pin          | Input                     | None          | Low                    |
| DB-2515pin          | Output                    | None          | Low                    |
| DB-2516pin          | Output                    | None          | Low                    |
| DB-25 20pin         | Input                     | None          | Low                    |
| DB-25 21pin         | Input                     | None          | Low                    |
| DB-25 22pin         | Input                     | None          | Low                    |
| DB-25 23pin         | Input                     | None          | Low                    |
| DB-25 24pin         | Input                     | None          | Low                    |
| AUX input           |                           | AUX Output    |                        |
| Data Dwell T<br>Mic | ime (s) 0<br>Sense Normal | INC MUE LOK L | ogic Signal Continuous |
| I percontraction    |                           |               |                        |

6. Select "KGP-2A/2B" from the External Device pulldown menu.

The necessary functions to operate the KGP-2A/2B are automatically assigned to each port.

|                 | -                        |                     |                             |
|-----------------|--------------------------|---------------------|-----------------------------|
| Exter           | nal Device   KGP-        | 2A728               |                             |
| Pin No.         | VO                       | Function            | Active                      |
| DB-25 4pin      | Input                    | None                | Low                         |
| DB-25 8pin      | Output                   | LOK                 | Low                         |
| DB-2512pin      | Input                    | Mic Mute            | Low                         |
| DB-2513pin      | Input                    | External PTT (Data) | Low                         |
| DB-25 15pin     | Output                   | None                | Low                         |
| DB-2516pin      | Output                   | None                | Low                         |
| DB-25 20pin     | Output                   | TOR or Channel Busy | Low                         |
| DB-25 21pin     | Input                    | Speaker Mute        | Low                         |
| DB-25 22pin     | Input                    | Display Off         | Low                         |
| DB-25 23pin     | Input                    | None                | Low                         |
| DB-25 24pin     | Input                    | DTC                 | Low                         |
| AUX Input       |                          | AUX                 | Output                      |
| Data Dwell T    | me [s] 0<br>Sense Normal | Mic Mute            | LOK Logic Signal Continuous |
| T Data Override | C                        | 1 M2                |                             |

Select "Program" > "Write Data to the Transceiver".
 The Write Data to the Transceiver window appears.

| Adjustment Time | Block 0 / 264 |
|-----------------|---------------|
|                 |               |
|                 | 1             |

8. Click "Write".

The configuration data is written to the transceiver.

#### Note:

- You must have the KPG-73D to configure the KGP-2A/2B.
- You must configure the port logic state in the following conditions in the Edit pulldown menu > the Hardware Setup window to interface with the KGP-2A/ 2B function port.

#### Table 2-14 Transceiver Port Logic Configuration

| SQ       | Squelch Detect Input              | Active Low |
|----------|-----------------------------------|------------|
| DISP     | TX Display Off Output             | Active Low |
| TXS/ LOK | Transmitter Active Sense<br>Input | Active Low |
| AM       | Speaker Mute Output               | Active Low |
| MM       | Mic Mute Output                   | Active Low |

### 2.5 KRK-10

#### (TK-7180/ 8180 only)

You can install the KRK-10 to the TK-7180/ 8180 transceivers. This remote kit allows a user to use the transceiver remotely from the separate panel. This section describes the installation of KRK-10.

### 2.5.1 Description

This kit allows a user to use the transceiver remotely from the separate panel.

### 2.5.2 Features

- The length of the cable connecting the body and the panel is 700 cm (22.6 ft).
- The kit has the back panel for the remote head and the covering for the transceiver body.
- The same optional bracket parts for the KRK-9 is used for the installation flexibility.
- The remote panel is designed and constructed to meet the IP4/5 water-proof specifications.

### 2.5.3 Mechanical Specifications

#### Product Dimensions and Weight

#### Table 2-15 Product Dimensions and Weight

| Item   | Body Panel |                                                   | Rear    | Cable   |        |
|--------|------------|---------------------------------------------------|---------|---------|--------|
| Width  | A          | В                                                 | A       | В       | Cable  |
| Widen  | 160 mm     | 160 mm                                            | 160 mm  | 160 mm  | -      |
| Depth  | 36.7 mm    | 40.7 mm                                           | 36.2 mm | 40.2 mm | -      |
| Height | 45 mm      | 45 mm                                             | 45 mm   | 45 mm   | -      |
| Length | -          | -                                                 | -       | -       | 700 cm |
| Weight | (including | 0.83 kg<br>weights of front and rear panels and c |         |         |        |

A: Dimension without projections

B: Dimension including projections

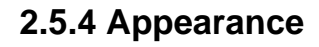

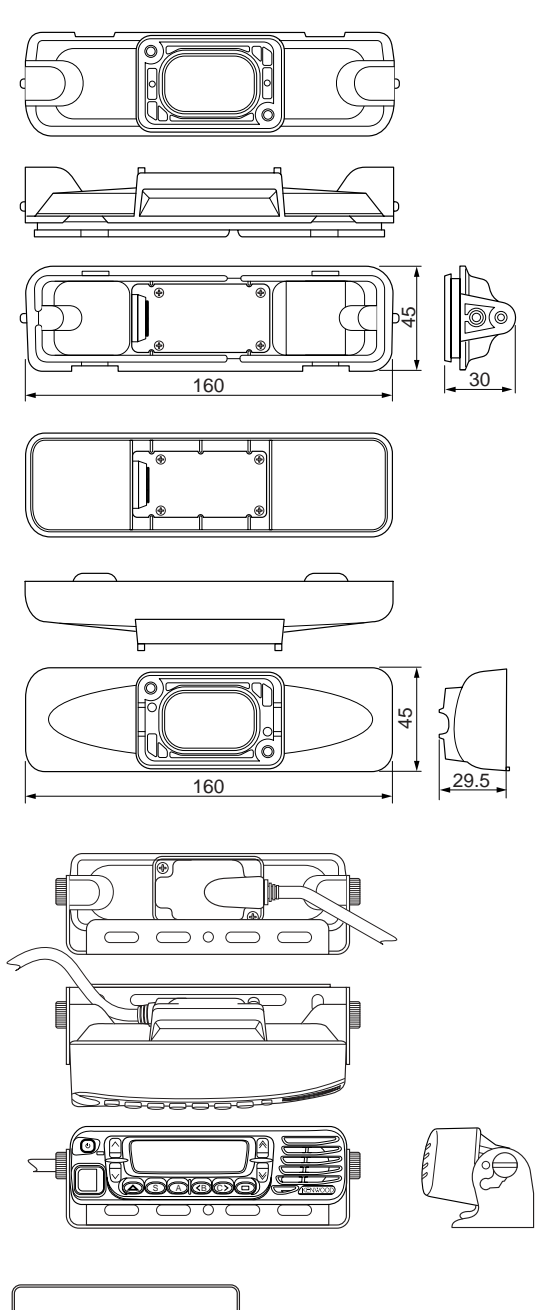

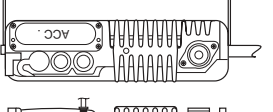

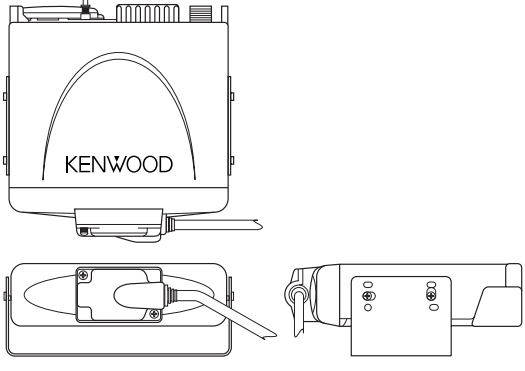

Figure 2-7 Appearance

### **2.5.5 Electrical Specifications**

#### Terminal Specifications

#### Table 2-16 Terminal Specifications

PCB interconnection connector: E40-6378-x5 (14-pin Connector)

| Panel Side    |                |                                         | Side Tra      | nsceiver       |
|---------------|----------------|-----------------------------------------|---------------|----------------|
| Pin<br>Number | Signal<br>Name | Description                             | Pin<br>Number | Signal<br>Name |
| 1             | SPI            | Front Panel<br>Speaker Input            | 14            | SPI            |
| 2             | GND            | Ground                                  | 13            | GND            |
| 3             | 8C             | 8 V Power Supply                        | 12            | 8C             |
| 4             | SB             | Power Entry After<br>Power-on           | 11            | SB             |
| 5             | GND            | Ground                                  | 10            | GND            |
| 6             | PSW            | Power Switch<br>Control Signal<br>Input | 9             | PSW            |
| 7             | MIC            | Mic Signal Output                       | 8             | MIC            |
| 8             | ME             | Mic Ground                              | 7             | ME             |
| 9             | PSENS          | Panel Separate<br>Output                | 6             | PSENS          |
| 10            | TXD            | Serial Data<br>Output                   | 5             | TXD            |
| 11            | RXD            | Serial Data 4 R                         |               | RXD            |
| 12            | GND            | Ground                                  | 3             | GND            |
| 13            | SHIFT          | Beat Shift Output                       | 2             | SHIFT          |
| 14            | RST2           | Sub -com Reset<br>Input                 | 1             | RST2           |

### 2.5.6 Standard Specifications

#### Table 2-17 Standard Specifications

#### • MIL STANDARD

Meets the following specifications to comply with the specifications. The KMC-35/36 must be used with the specifications.

|                 | MIL810-C                     | MIL810-D                     | MIL-810E                     | MIL-810F                     |
|-----------------|------------------------------|------------------------------|------------------------------|------------------------------|
| Low<br>Pressure | 500.1/<br>Procedure I        | 500.2/<br>Procedure<br>I, II | 500.3/<br>Procedure<br>I, II | 500.4/<br>Procedure<br>I, II |
| High<br>Temp.   | 501.1/<br>Procedure<br>I, II | 501.2/<br>Procedure<br>I, II | 501.3/<br>Procedure<br>I, II | 501.4/<br>Procedure<br>I, II |
| Low<br>Temp.    | 502.1/<br>Procedure I        | 502.2/<br>Procedure<br>I, II | 502.3/<br>Procedure<br>I, II | 502.4/<br>Procedure<br>I, II |

|                    | MIL810-C                             | MIL810-D                        | MIL-810E                        | MIL-810F                        |
|--------------------|--------------------------------------|---------------------------------|---------------------------------|---------------------------------|
| Temp.<br>Shock     | 503.1/<br>Procedure I                | 503.2/<br>Procedure I           | 503.3/<br>Procedure I           | 503.4/<br>Procedure<br>I, II    |
| Solar<br>Radiation | 505.1/<br>Procedure I                | 505.2/<br>Procedure I           | 505.3/<br>Procedure I           | 505.4/<br>Procedure I           |
| Rain               | 506.1/<br>Procedure<br>I, II         | 506.2/<br>Procedure<br>I, II    | 506.3/<br>Procedure<br>I, II    | 506.4/<br>Procedure<br>I, III   |
| Humidity           | 507.1/<br>Procedure<br>I, II         | 507.2/<br>Procedure<br>II, III  | 507.3/<br>Procedure<br>II, III  | 507.4                           |
| Salt Fog           | 509.1/<br>Procedure I                | 509.2/<br>Procedure I           | 509.3/<br>Procedure I           | 509.4                           |
| Dust               | 510.1/<br>Procedure I                | 510.2/<br>Procedure I           | 510.3/<br>Procedure I           | 510.4/<br>Procedure<br>I, III   |
| Vibration          | 514.2/<br>Procedure<br>VIII, X       | 514.3/<br>Procedure I           | 514.4/<br>Procedure I           | 514.5/<br>Procedure I           |
| Shock              | 516.2/<br>Procedure<br>I, II, III, V | 516.3/<br>Procedure<br>I, IV, V | 516.4/<br>Procedure<br>I, IV, V | 516.5/<br>Procedure<br>I, IV, V |

#### • IEC 529 (IP Code) IP-XX

Meets the following specifications to comply with the specifications. The KMC-35/ 36 must be used as an optional microphone.

| Element               | Code Letters                        | First Code              | Second Code                                |
|-----------------------|-------------------------------------|-------------------------|--------------------------------------------|
| Numbers or<br>Letters | IP<br>(International<br>Protection) | 5 (Dust-<br>protection) | 4 (Splashing)<br>5 (Jetting) <sup>*1</sup> |

\*1 If IP-x5 is applicable to the head unit only, IP-x4 is applicable to the transceiver body.

If the head unit is mounted to the transceiver body, IP4X is applicable to the transceiver.

#### • Display

No remarks.

### 2.5.7 Supplied Accessories

#### Table 2-18 Supplied Accessories

| No. | Name            | Part Number | Qty. | Remarks        |
|-----|-----------------|-------------|------|----------------|
| 1   | Screw Set       | N99-2040-x5 | 1    | -              |
| 2   | Bracket         | J29-0698-x3 | 1    | -              |
| 3   | Dressed Screw   | N08-0550-x4 | 2    | -              |
| 4   | Interface Cable | E30-7514-x5 | 1    | Length: 700 cm |
| 5   | Rubber Cap      | F07-1884-x3 | 2    | -              |

### 2.5.8 Install KRK-10

1. Remove the panel.

Lift the rear panel by widening two side tabs, using a flat-head screw driver, or etc. Then, pull upward to remove the rear panel from the transceiver body.

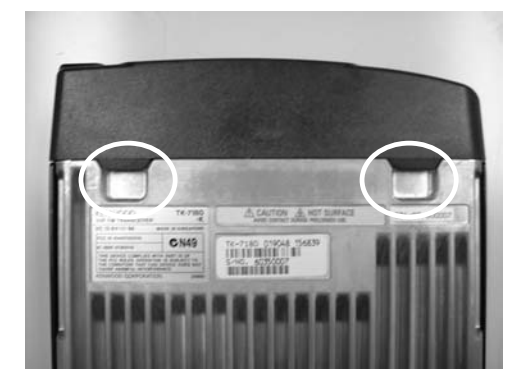

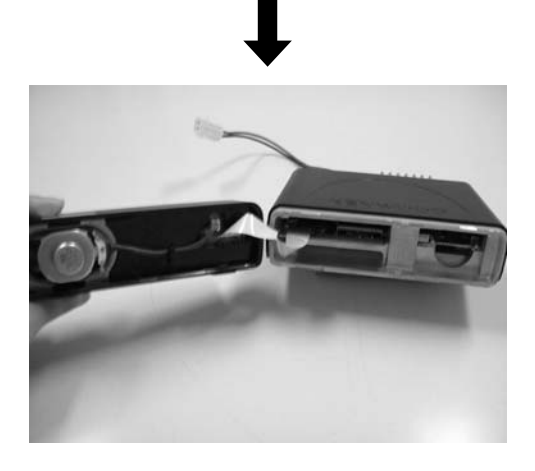

### CAUTION

REMOVE THE PTANEL SLOWLY. OTHERWISE, THE FLAT CABLE MAY BE DAMAGED.

- 2. Remove the flat cable.
  - Remove the cable from the connector on the PCB board.

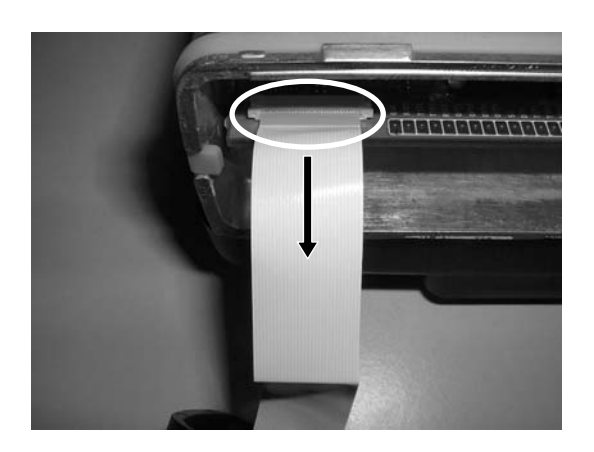

• Remove the cable from the panel.

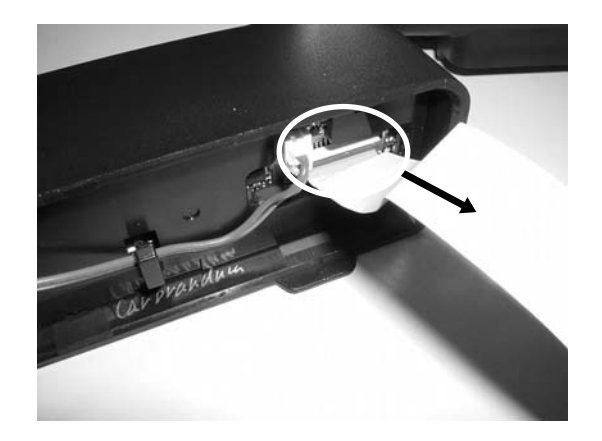

3. Fold the flat cable along with the black lines (3 lines).

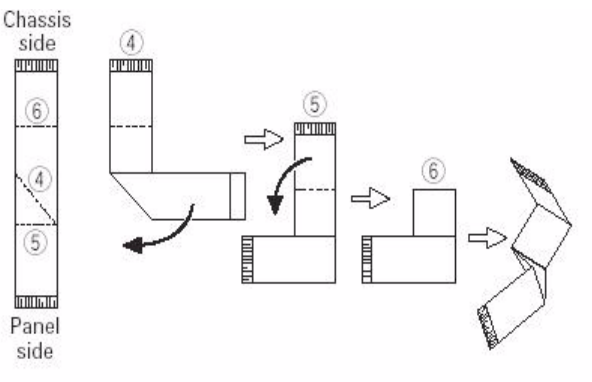

- Fold the flat cable along with the diagonal black line as shown on the Point 4.
- Fold the flat cable along with the top black line as shown on Point 5.
- Fold the cable as shown on Point 6.
- **4.** Insert the flat cable folded at the step 3 into the connector.
  - Lift up the connector cover of the interface board (A/2) of the KRK-10 main panel (A62-1101-x1) and insert the cable into the connector as shown in the figure.

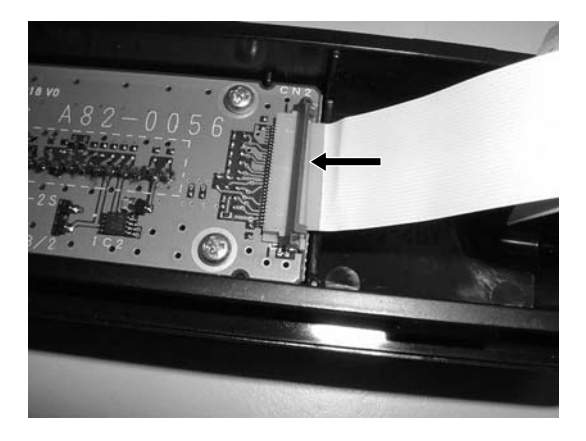

- Lock the cover.
- Insert the cable into the connector of the transceiver as shown on the figure.

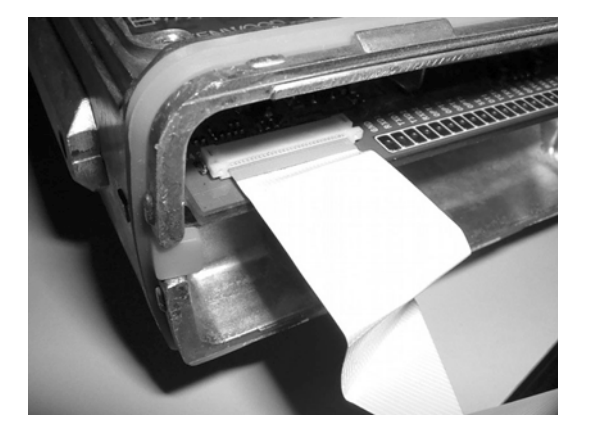

### CAUTION

MAKE SURE THAT THE METAL CONTACTS OF FLAT CABLE ARE FACING DOWNWARD WHEN THE FLAT CABLE IS INSERTED INTO THE CONNECTOR.

5. Install the KRK-10 blank panel (A62-1101-x1) to the transceiver.Install the panel by hooking two tabs to the panel.

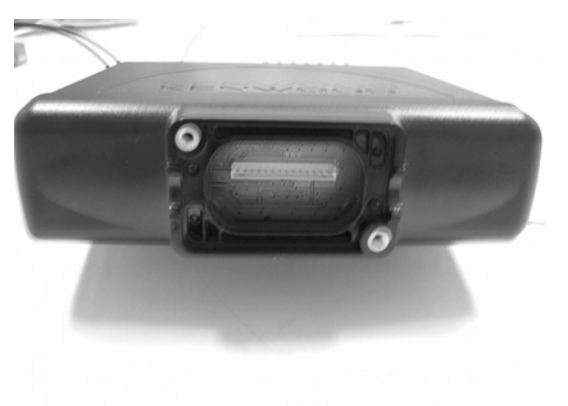

### CAUTION

YOU MUST KEEP THE FLAT CABLE AWAY FROM THE MAIN PANEL WHEN INSTALLING THE MAIN PANEL TO THE FRONT OF THE CHASSIS .

- 6. Insert the flat cable on the interface board (B/2) of the KRK-10 rear panel (A82-0056-x1) and insert the cable into the connector (CN902) on the display board.
  - Lift the connector cover and insert the flat cable into the connector as shown in the figure.

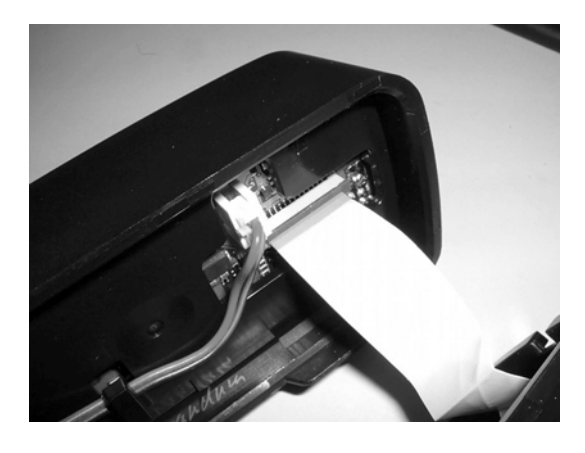

Insert the connector cover and install the flat cable.

### CAUTION

MAKE SURE THAT THE METAL CONTACTS OF FLAT CABLE ARE FACING DOWNWARD WHEN THE FLAT CABLE IS INSERTED INTO THE CONNECTOR.

- **Note:** The flat cable is plugged into the connector as a factory default setting.
- **7.** Install the panel by engaging two tabs on the rear panel.

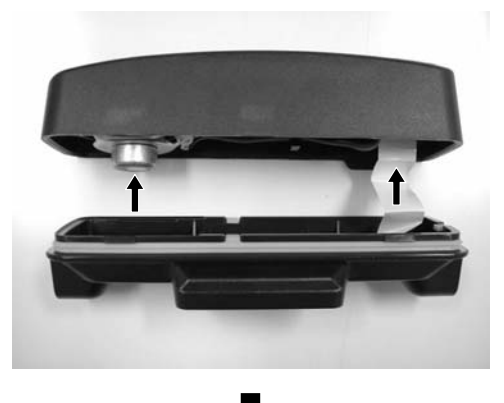

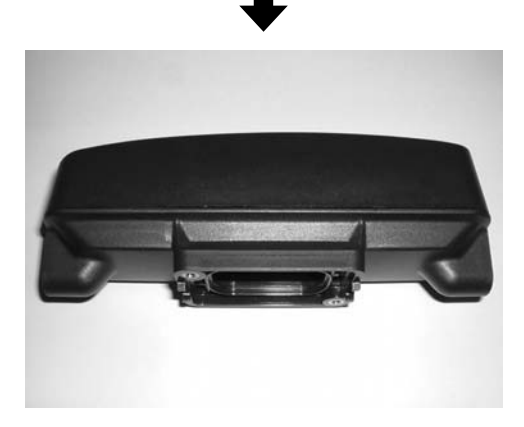

**8.** Insert 14-pin connector at the one end of the interface cable (E30-7514-x5) into the connector (CN3) of the interface board (A/2) of the main panel.

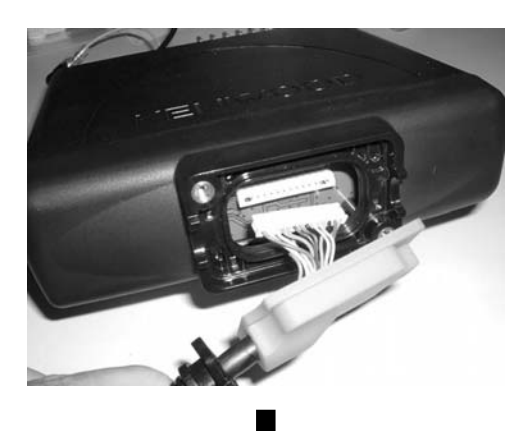

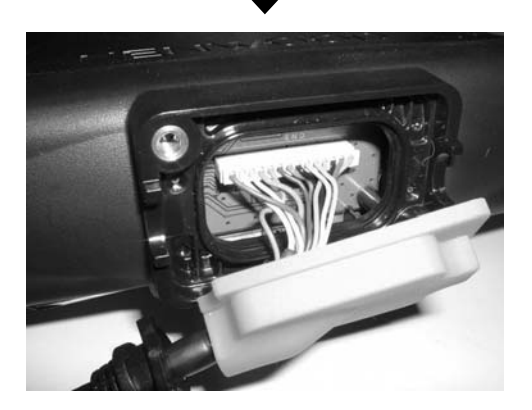

**9.** Secure the bushing part of the cable to the main panel and insert the waterproof packing (orange).

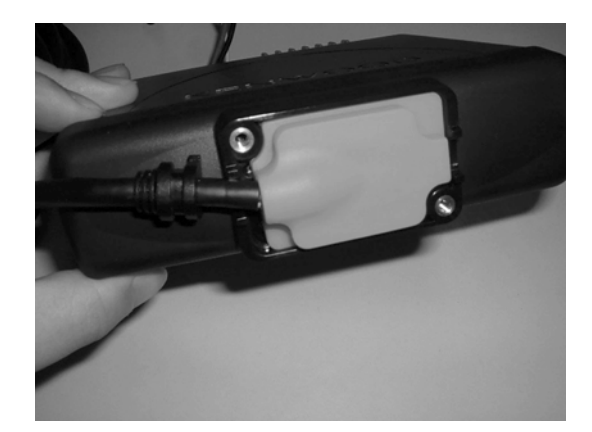

**10.** Install the rubber cap to the main panel and secure the cover with two sems screws (black) (N99-2040-x5).

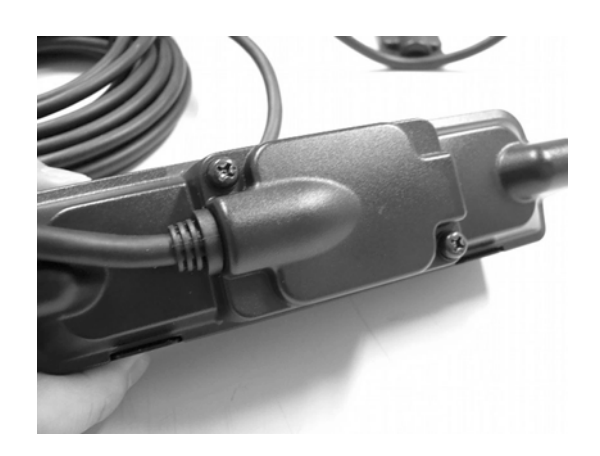

- Insert 14-pin connector at the other end of the interface cable (E30-7514-x5) into the connector (CN4) of the interface board (B/2) of the rear panel.
- **12.** Secure the bushing part of the cable to the main panel and install the waterproof packing (orange).

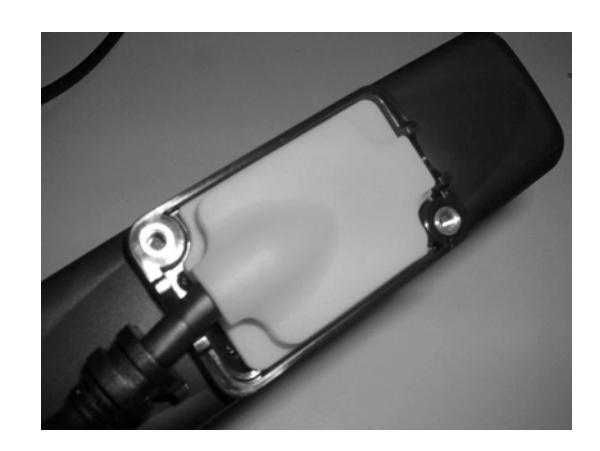

**13.** Install the rubber cap to the main panel and secure the cover with two sems screws (black) (N99-2040-x5).

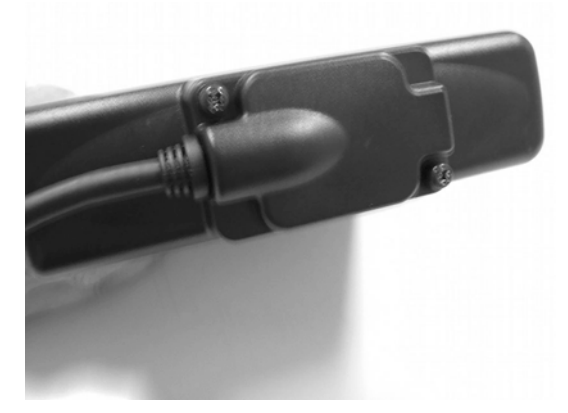

### 2.6 KAP-2

#### (TK-7180/ 8180 only)

The optional KAP-2 cable is available for the TK-7180/ 8180 transceivers. This cable allows you to add the PA, Horn Alert, and EXT SP functions. This section describes how to install the KAP-2 cable to the TK-7180/ 8180 transceivers.

### 2.6.1 Description

This cable has the unit allowing you to add the PA, Horn Alert, and EXT SP functions.

### 2.6.2 Features

• You can switch HOR1, HOR2, INT SP, and EXT SP functions using the jumper connector.

### 2.6.3 Mechanical Specifications

#### Product Dimensions and Weight

 Table 2-19
 Product Dimensions and Weight

| Item      | Board Size | Cable Length |  |
|-----------|------------|--------------|--|
| Length    | 30.0 mm    |              |  |
| Width     | 27.5 mm    | 260 mm       |  |
| Thickness | 7.8 mm     |              |  |
| Weight    | 30 g       |              |  |

#### Cable Specifications

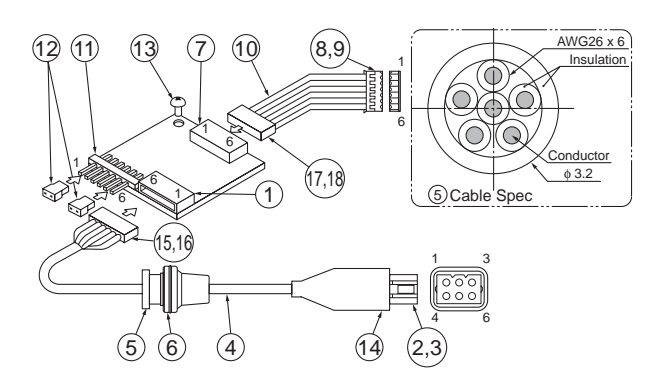

Figure 2-8 Mechanical Parts

#### Table 2-20 Table2-22 Mechanical Parts

| No. | Part Name | Qty | Remarks          |
|-----|-----------|-----|------------------|
| 1   | Housing   | 1   | MOLEX:53015-0610 |
| 2   | Housing   | 1   | MOLEX:03-06-1062 |
| 3   | Terminal  | 6   | MOLEX:02-06-1132 |

| No. | Part Name                     | Qty | Remarks                                      |
|-----|-------------------------------|-----|----------------------------------------------|
| 4   | Cable                         | 1   | UL1007 AWG26, 6-pin Cable,<br>Length: 200 mm |
| 5   | Bushing                       | 1   | PVC Color: Black                             |
| 6   | Packing                       | 1   | Si-Rubber                                    |
| 7   | Housing                       | 1   | MOLEX:53254-0610                             |
| 8   | Housing                       | 1   | MOLEX:51065-0600                             |
| 9   | Terminal                      | 6   | MOLEX:50212-8100                             |
| 10  | Cable                         | 6   | UL1007 AWG24, Length: 35 mm                  |
| 11  | Pin Assy                      | 1   | IRISO:E40-6375-x5                            |
| 12  | Socket                        | 2   | IRISO:E18-0254-x5                            |
| 13  | Brazier Head<br>Taptite Screw | 1   | N87-2606-x8                                  |
| 14  | CAP                           | 1   | 513083                                       |
| 15  | Housing                       | 1   | MOLEX:51004-0600                             |
| 16  | Terminal                      | 6   | MOLEX:50011-8100                             |
| 17  | Housing                       | 1   | MOLEX:51065-0600                             |
| 18  | Terminal                      | 6   | MOLEX:50212-8100                             |

### 2.6.4 Electrical Specifications

#### Terminal Specifications

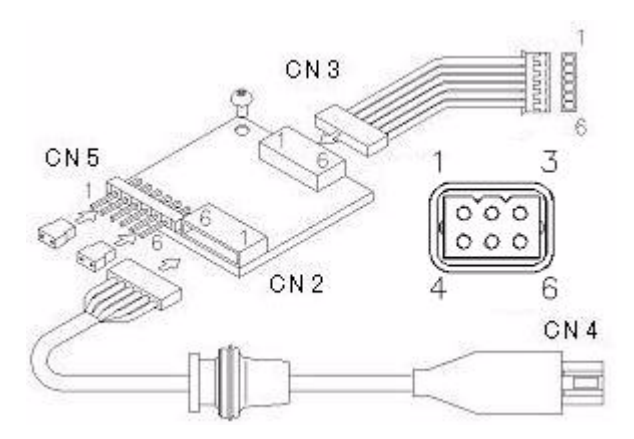

Figure 2-9 Connector Number

#### Table 2-21 CN 3 Pin Specifications

|   | CN3 | Description                            |
|---|-----|----------------------------------------|
| 1 | GND | Ground                                 |
| 2 | HOR | Horn Alert Function control signal     |
| 3 | PA  | Pablic Address Function control signal |
| 4 | SPO | Speaker Output                         |
| 5 | SPI | Sleaker Input                          |
| 6 | SB  | Switched B                             |

#### Table 2-22 CN2/4 Pin Specifucation

|   | Name | Description                         |
|---|------|-------------------------------------|
| 1 | HR2  | Horn Alert signal Output 2: 2Amax   |
| 2 | GND  | Ground                              |
| 3 | OSP  | External speaker output (PA); 2Amax |
| 4 | ESP  | External speaker output; 2A max     |
| 5 | GND  | Ground                              |
| 6 | HR1  | Horn Alert signal Output 1; 2Amax   |

Figure 2-10 Jumper Pin Specifications (Top View)

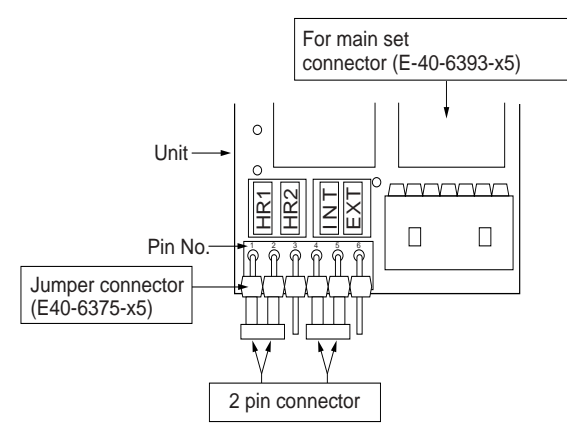

Table 2-23 Jumper Pin Specifications (CN 5)

| Pin<br>Location | HA                      | HR1 Relay      | Pin<br>Location | PA          | AF OUTPUT      |
|-----------------|-------------------------|----------------|-----------------|-------------|----------------|
| 1-2 Pin         | -2 Pin OFF Open 4-5 Pin |                | OFF             | Internal SP |                |
| 1-2 F III       | ON                      | Grounded       | 4-51 111        | ON          | Pablic Address |
| 2-3 Pin         | OFF                     | Open           | 5-6 Pin         | OFF         | External SP    |
| 2-3 PIII        | ON                      | Short with HR2 | J-0 T III       | ON          | Pablic Address |

**Note:** 1-pin and 2-pin (HR1) connection and 4-pin and 5-pin connection are default setting.

#### • External Speaker

Connect KES-5 to Pin4 and Pin5 of the KAP-2 CN4 (Molex 6 Pin) with the supplied accessary connector and pins..

#### • Pablic Address (PA) Function

The PA outpu switch relay is controlled by turning the PA function on and off. When the PA is activated, the PA output flows through the following path.

The audio signal input from the microphone passes through the filter, amplefier and other circuits, then goes to CN3-pin 5 (SPI) of KAP-2. The audio signal passes through the relay (K2) and out to CN2-pin2.

When the Jumper is located pin4 and pin5 while PA key is off, the receive audio come out from the internal soeaker. Otherwise, located pin5 and 6, the received audio is outputed from External spealer (KES-5).

• Horn Alert (HA) Function

The KAP-2 canbe controlled by turning the HA function on and off and by using a signaling decode output. The relay has a capability of current 2A maximum to work a horn relay of vehicle.

There are two Horn Alert settings. (HA1 and HA2)

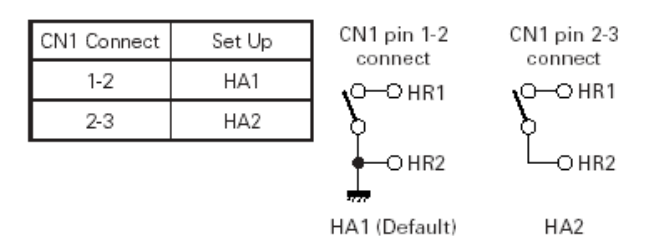

### 2.6.5 Standard Specifications

• Display

No remarks.

### 2.6.6 Supplied Accessories

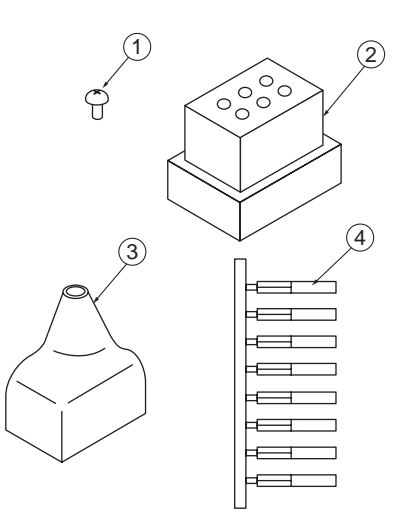

Figure 2-11 Supplied Accessories

Table 2-24 Supplied Accessories

| No. | Name                               | Part Number | Qty | Remarks           |
|-----|------------------------------------|-------------|-----|-------------------|
| 1   | Screw<br>(Brazier Head<br>Taptite) | N87-2606-x8 | 1   |                   |
| 2   | Square Plug                        | E59-0419-x5 | 1   |                   |
| 3   | Insulating<br>Cover                | F29-0481-x5 | 1   |                   |
| 4   | Crimp<br>Terminal                  | E23-1257-x5 | 8   | Chain<br>Terminal |

### 2.6.7 Install KAP-2

- 1. Remove the chassis of the TK-7180/ 8180 transceivers.
  - Lift the top cover by widening two side tabs, using a flat-head screw driver etc. Then, pull upward to remove the top cover from the transceiver body.
  - Remove the top rubber packing.
  - Remove 4 screws and then lift the shielding plate.
- 2. Push the cap on the rear panel of the chassis from the inside of the chassis.

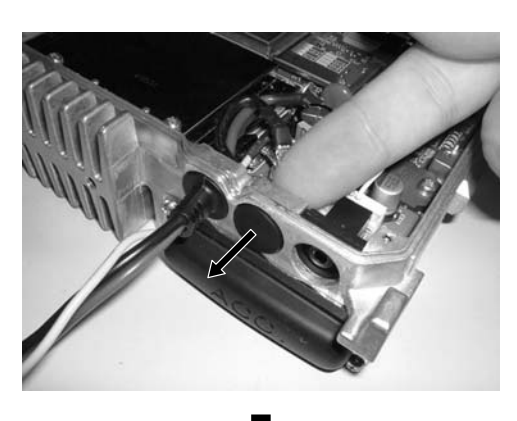

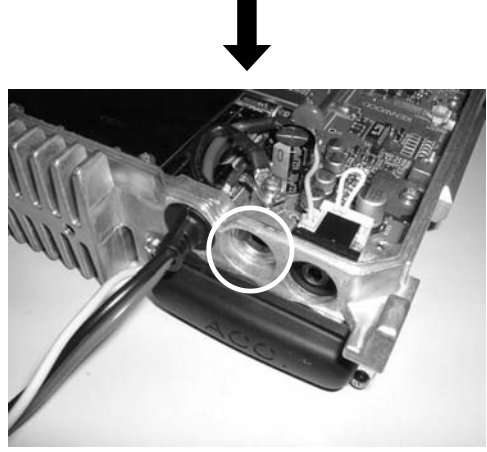

3. Insert the 6-pin connector of the connection cable .

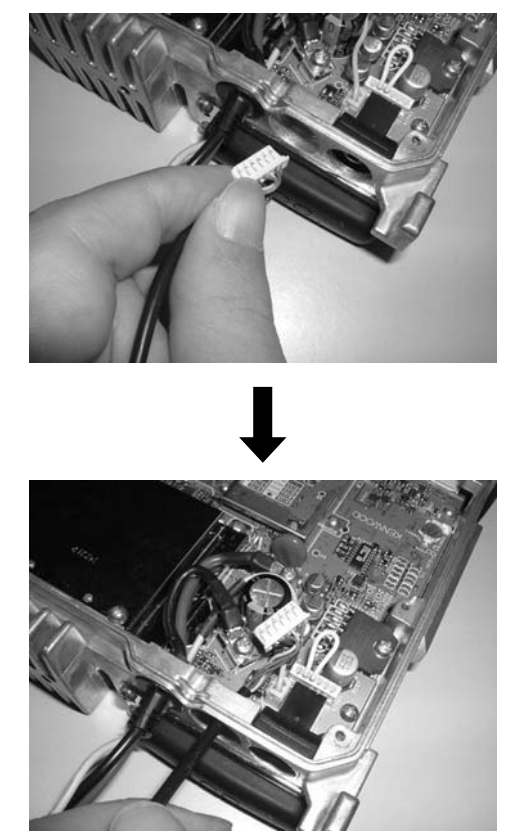

- 4. Insert the bushing part into the chassis hole fully .
- **5.** Turn the bushing part of the connection cable clockwise 90 degrees as seen from the inside of the chassis.

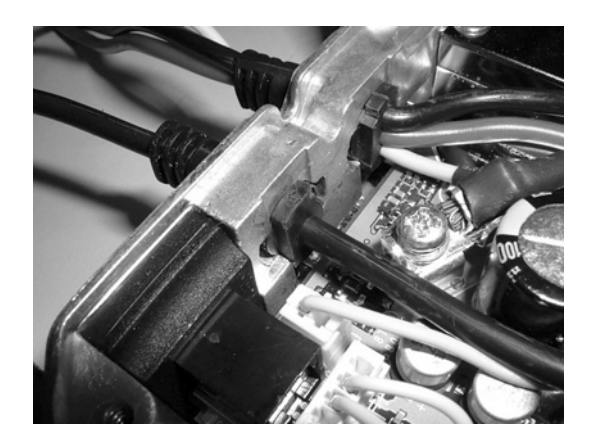

6. Insert the 6-pin connector of the connection cable into the interface board (CN2).

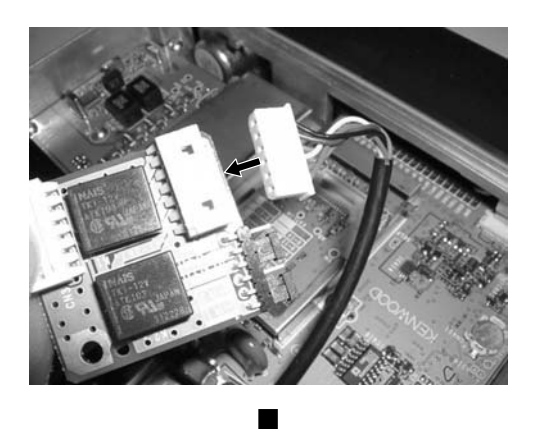

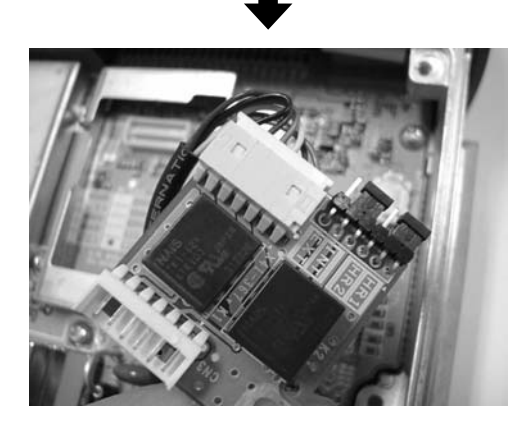

 Remove the lead wire with the connector that is inserted into the connector (CN428) of the TX-RX board.

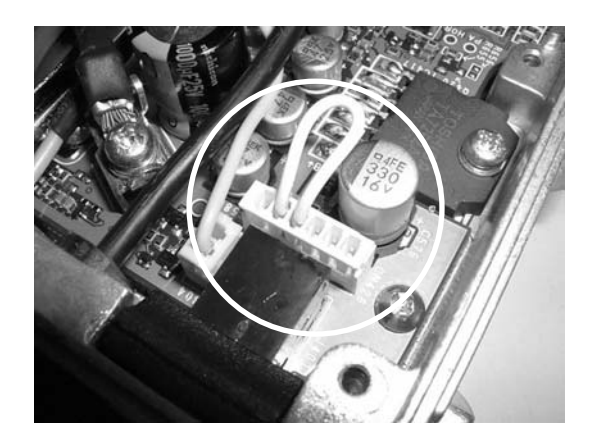

8. Plug a lead wire with the connector (E37-1114-x5) into the connector (CN3) on the Relay PCB, then plug another end into the connector (CN428) on the TX-RX PCB.

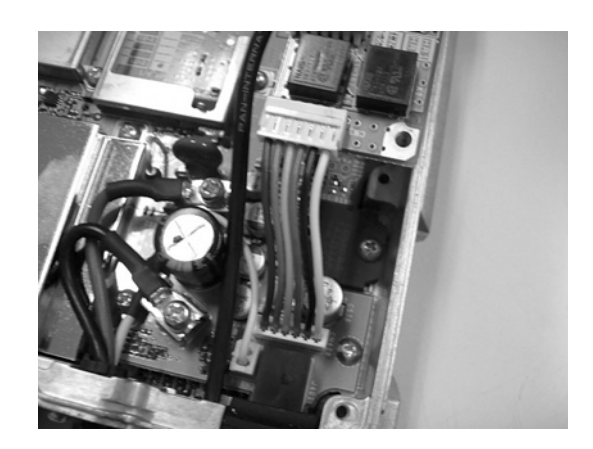

**9.** Position the relay board on the point shown in the figure and secure the board on the chassis using the supplied screw (N87-2606-x8) (8 kgf).

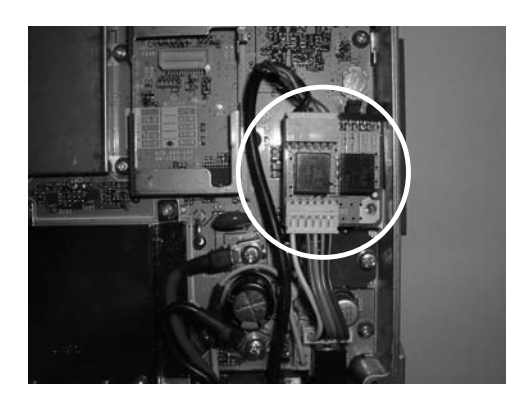

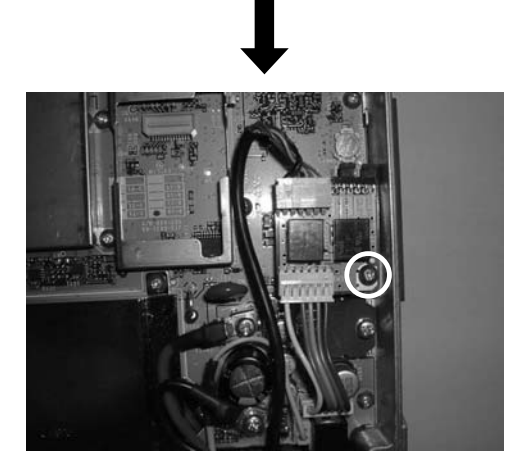

**10.** Reinstall the shielding plate, top rubber packing, and the top case to the transceiver.

### 2.7 VGS-1

You can install the optional voice recording/ playback unit to the transceivers. The VGS-1 is also capable of storing the GPS data. This section describes this VGS-1 optional accessories.

### 2.7.1 Description

The VGS-1 is an optional voice recording/ playback unit for the Kenwood transceivers.

### 2.7.2 Features

- Playing back the recorded voice of the Voice Memo Recording Channel.
- The voice is digitized and stored to the Static RAM temporarily. The voice data can be played back or stored to the flash ROM.
- · Playing back the configured voice data
- · Updating programming data or voice data
- Compatible with 3.3 V/ 5 V dual I/O voltage (only 5 V is required for the power source.)
- CPU clock oscillation circuit with the beat shift function.

### 2.7.3 Mechanical Specifications

#### Product Dimensions and Weight

Table 2-25 Product Dimensions and Weight

| ltem      | Size and Weight         |
|-----------|-------------------------|
| Length    | 33 mm                   |
| Width     | 23 mm                   |
| Thickness | 42 mm (reference value) |
| Weight    | 20 g                    |

### 2.7.4 Electrical Specifications

#### General Specifications

The transceiver is measured and inspected under the following conditions unless it is noted.

| Table 2-26 | General S | Specifications |
|------------|-----------|----------------|
|------------|-----------|----------------|

| No. Item |                   | Specifi  | cations       |
|----------|-------------------|----------|---------------|
| 1        | Supply Voltage    | Standard | 5.0 V         |
| •        | Supply Vollage    | Range    | 4.5 V - 5.5 V |
| 2        | Temperature Range | Working  | -30°C - 60°C  |

| No. | Item           | Specifications |        |
|-----|----------------|----------------|--------|
|     |                | Audio out      | 10kohm |
| 3   | Load Impedance | Audio input    | 10kohm |
|     |                | I/O Port       | 47kohm |

#### Terminal Specifications

#### Table 2-27 Terminal Specifications

PCB interconnection connector: E40-6358-x5 (8) (26-pin Board to Board Connector)

| Pin<br>Number | NAME     | CONTENT            | I/O          | REMARKS                                              |
|---------------|----------|--------------------|--------------|------------------------------------------------------|
| 1             | BUSY     | Busy<br>indication | 0            | Active H <sup>*1</sup>                               |
| 2             | PLAY     | Play<br>indication | 0            | Active H <sup>*1</sup>                               |
| 3             | SO       | Serial Data<br>Out | 0            | *1                                                   |
| 4             | SI       | Serial Data In     | I            | H: 2.2 V to SV <sup>*2</sup> ,<br>L: less than 0.5 V |
| 5             | CLK      | -                  | -            | -                                                    |
| 6             | EN       | Enable             | I            | H: 2.2 V to SV <sup>*2</sup> ,<br>L: less than 0.5 V |
| 7             | USEL     | UART speed select  | I            | H: 115200 bps<br>L: 19200 bps                        |
| 8             | RST      | Reset              | I            | H: 2.2 V to SV <sup>*2</sup> ,<br>L: less than 0.5 V |
| 9             | DGND     | Digital GND        |              |                                                      |
| 10            | AGND     | Analogue<br>GND    |              |                                                      |
| 11            | AO       | Audio Out          | 0            | 3.0 Vp-p/10kohm<br>max                               |
| 12            | AI       | Audio In           | I            | 100 mVp-p/10kohm<br>max                              |
| 13            | AGND     | Analogue<br>GND    |              |                                                      |
| 14            | 5C       | Supply<br>Voltage  | I            | 4.5 V - 5.5 V                                        |
| 15 - 26       | Reserved | Reserved           | Reser<br>ved | Not connected internally.                            |

<sup>\*1</sup> Normally H = 3.3 V. Pull up to 5 V externally H = 5 V.

\*2 Supply Voltage

Signal timing is specified in Software Specification Document.

### Power Consumption

Table 2-28 Power Consumption

|                  | Min. | Тур. | Max. | Unit | Condition           |
|------------------|------|------|------|------|---------------------|
| Supply Voltage   | 4.5  | 5    | 5.5  | V    |                     |
|                  |      | 21   |      |      | Normal<br>Operation |
| Current (14-pin) |      | 44   |      | mA   | Flash ROM<br>Erase  |
|                  |      | 2.5  |      |      | Standby             |

### Output Characteristic

- Conditions
  - The signal source having the output impedance 600ohm provides the sinewave of 30 mVrms 1 kHz from the AI (12-pin) to the AGND (13-pin).
  - Power Voltage: 5 V ± 0.1 V
  - Terminate the AO terminal (11-pin) and AGND (10-pin) with a 10kohm resistor.
- Result
  - S/N when playing back the voice: Above 40 dB
  - Distortion when playing back the voice: Less than 8%

### 2.7.5 Standard Specifications

Unit is not provided. (Obtain through the body)

### 2.7.6 Supplied Accessories

Table 2-29 Supplied Accessories

| No. | Name                  | Part Number | Remarks     | Qty |
|-----|-----------------------|-------------|-------------|-----|
| 1   | Instruction<br>Manual | B62-1741-x0 | 7 languages | 1   |
| 2   | Cushion A             | G13-1974-x4 |             | 1   |
| 3   | Cushion B             | G13-1992-x4 |             | 1   |
| 4   | Cushion C             | G13-1993-x4 |             | 1   |
| 5   | Cushion D             | G13-1994-x4 |             | 1   |
| 6   | Cushion E             | G13-1995-x4 |             | 1   |
| 7   | spacer                | J30-1292-x4 |             | 1   |

### 2.7.7 Configuration of VGS-1

- **1.** Prepare the VGS-1 board.
- 2. Attach the cushion (G13-1995-x4) on the shield case of the VGS-1.

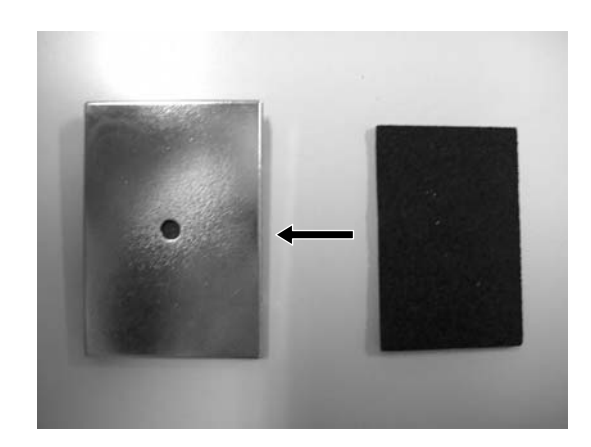

**3.** Attach the cushion (G13-1992-x4) on the component side of the VGS-1.

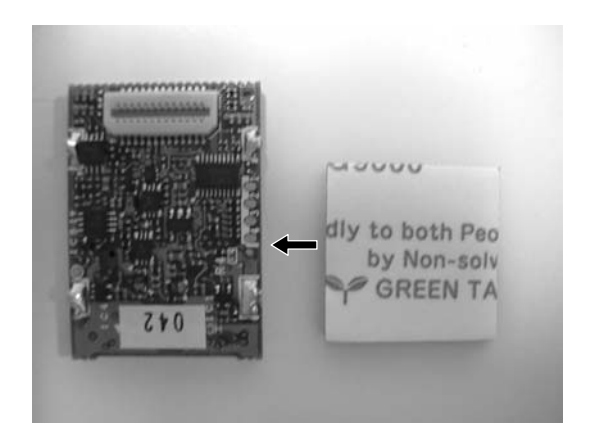

### 2.7.8 Install VGS-1 to TK-2180/ 3180

1. Remove two screws on the cover.

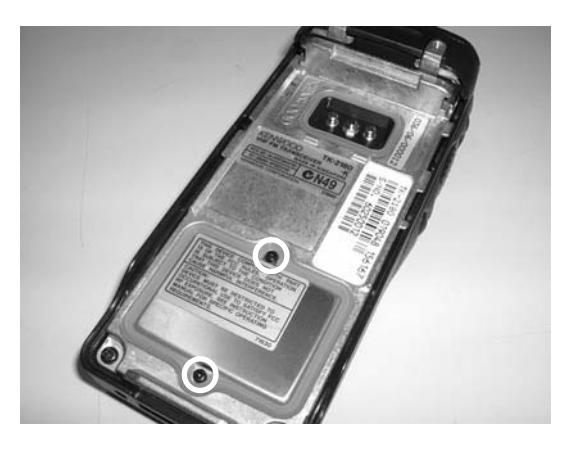

**2.** Insert the tweezers into the screw hole and then lift the cover.

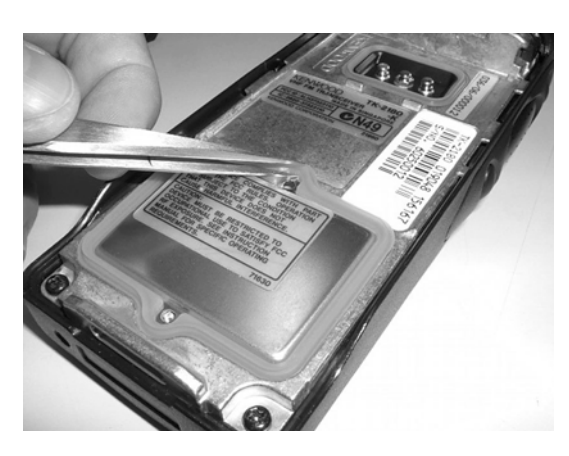

- **3.** Peel off of the tape cover of the Cushion (G13-1992x4) on the component side of the VGS-1.
- 4. Insert the VGS-1 connector (CN1) into the connector (CN403) on the TX-RX PCB (B/1).

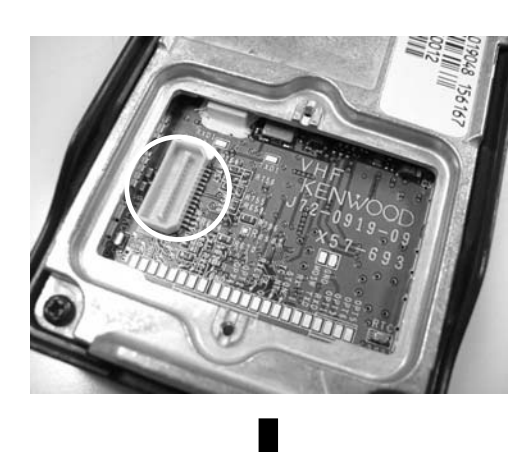

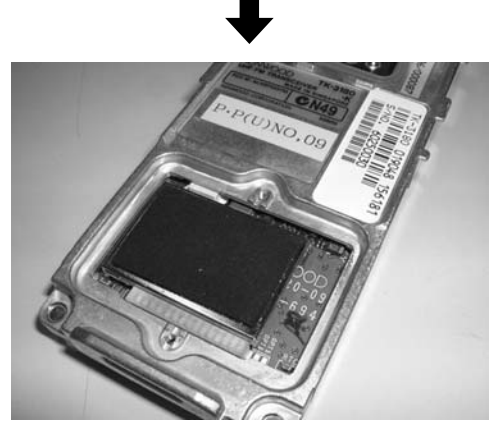

**5.** Peel off the tape cover of the Spacer (J30-1292-x4), and attach it to the space as illustrated.

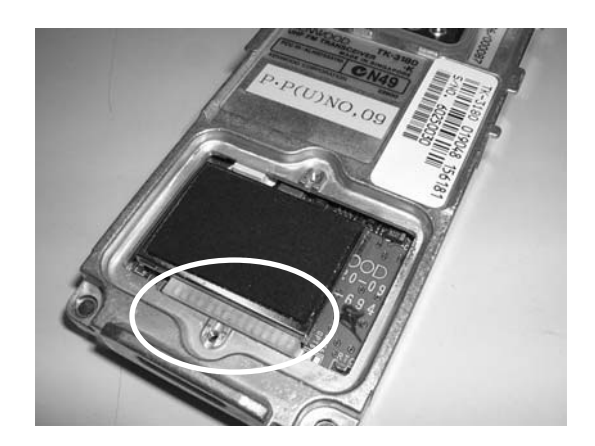

6. Reinstall the cover and battery pack.

### 2.7.9 Install VGS-1 to TK-7180/ 8180

- 1. Remove the chassis of the TK-7180/ 8180 transceivers.
  - Pull and lift the top cover by widening two side tabs. Then, pull upward to separate the top cover from the transceiver body.
  - Remove the top rubber packing.
  - Remove 4 screws and then lift the shielding plate.
- 2. Insert the VGS-1 connector (CN1) into the connector (CN403) on the TX-RX PCB (B/3).

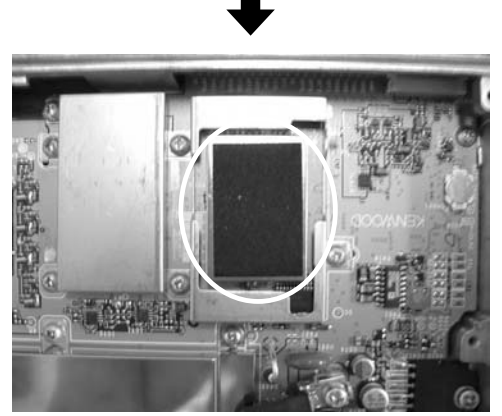

**3.** Reinstall the shielding plate, top rubber packing, and the top case to the transceiver.

### 2.7.10 Configuration using KPG-89D

- 1. Run the KPG-89D.
- Select "Program" > "Read Data from the Transceiver". You can also click the si icon on the Toolbar. The Read Data from the Transceiver window appears.
- 3. Click "Read".

The KPG-89D starts reading the configuration data from the transceiver.

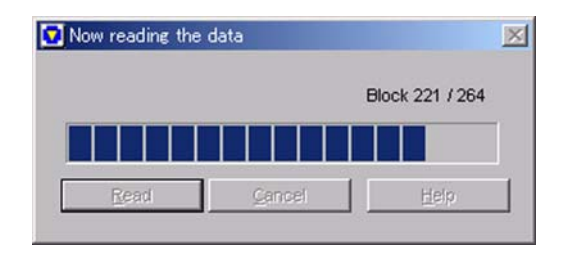

 Select "Edit> Extended Function> Option Board Tab". The Extended Function window appears. 5. Select "Optional Board" > "VGS-1".

| Optional Board | VGS-1 |
|----------------|-------|
| OPT1           | TOP   |
| OPI1           | TOR   |

TK-2180/ 3180 Transceivers

| Extended Function                                    |            |
|------------------------------------------------------|------------|
| Optional Board AUX Remote Zone-CH/OD Modulation Line |            |
| anticipated lines                                    |            |
| Optional Board VGS-1                                 |            |
| 000 100                                              |            |
|                                                      |            |
|                                                      |            |
|                                                      |            |
|                                                      |            |
|                                                      |            |
|                                                      |            |
|                                                      |            |
|                                                      |            |
|                                                      |            |
|                                                      |            |
|                                                      |            |
|                                                      | Qiose Help |

TK-7180/ 8180 Transceivers

- Select "Edit" > "Optional Features> VGS Tab". The Optional Features window appears.
- Note: An error message appears when you click the VGS-1 tab if the "VGS-1" is not selected in the Extended Function window > the Optional Board pulldown menu.

| Auto Recording [s] Disable                                                                            | Voice Guide                                   |
|----------------------------------------------------------------------------------------------------|-----------------------------------------------|
| Voice Memo (Manual Recording) [s] Disable and Auto Reply Message [s] Disable and Total (Max: 300 s) 0 | OPS Date Storage<br>Date Storage Cycle (s) 60 |
| Valce Meno (Manual Recording)                                                                         |                                               |
|                                                                                                    |                                               |

**7.** Configure the VGS-1 board.

Refer to the "FPRG 7.6 VGS-1 Tab" for details.

- Select "Program" > "Write Data to the Transceiver". You can also click the sicon on the Toolbar. The Write Data to the Transceiver window appears.
- 10. Click "Write".

The configuration data is written to the transceiver.

### 3.1 Voice Scrambler Board

You can install the optional board, such as a Voice Scrambler board, to the transceiver. This section describes how to install the TRANSCRYPT SC20-460 to the transceiver.

Refer to the following URL or TRANSCRYPT for the product details.

http://www.intepla.com/transcrypt/Pages/Two-way/ 460.html

#### Items Required to Install

- Transceiver
- SC20-460
- Cushion Tape
- Protective cloth (N9440B, with an adhesive tape on one side)

#### CAUTION

YOU MUST TURN THE TRANSCEIVER OFF AND REMOVE THE POWER CABLE BEFORE CONNECTING THE OPTION TO THE TRANSCEIVER.

### 3.1.1 SC20-460 Board

1. Prepare the SC20-460 board.

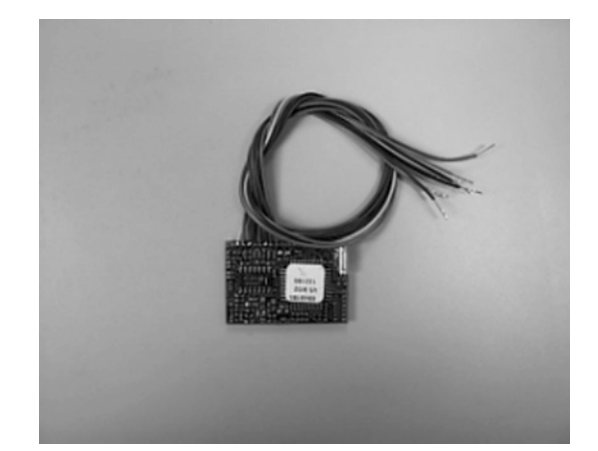

2. To modify the SC20-460 board and change the RX Audio Input method.

In the normal Voice Scrambler board, the transceiver enters the RX audio signals before de-emphasizing the signal.

However, the transceiver enters the RX audio signals after de-emphasizing the signal, so that you must modify the Voice Scrambler board.

- Cut the foil between E52 and E53.
- Solder the position between E51 and E52 to connect them.

• Solder the position between E53 and E54.

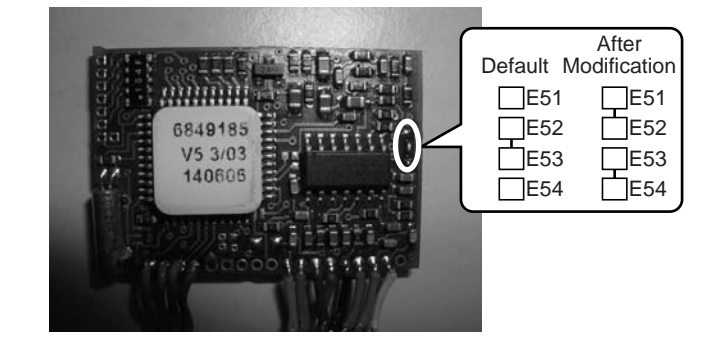

#### Note:

- The required modification must be performed to avoid symptoms, such as low level-audio signals from the speaker, or too loud and distorted voice.
- Refer to the instruction manual supplied with the Voice Scrambler for details.
- **3.** Change the constant in conjunction with the TX/RX audio level.
  - Replace the R1 with the part with 100kohm and R3 with the part with 100kohm in conjunction with the RX audio level.
  - Replace the R2 with the part with 6.8kohm and R4 with the part with 6.8kohm in conjunction with the TX audio level.

| Before Modification                                 | After Modification                   |
|-----------------------------------------------------|--------------------------------------|
| R1, R3: 100kohm<br>(The SC20-460 board default)     | R1, R3: 100kohm<br>(No modification) |
| R2, R4: 100kohm<br>(The the SC20-460 board default) | R2, R4: 6.8kohm                      |

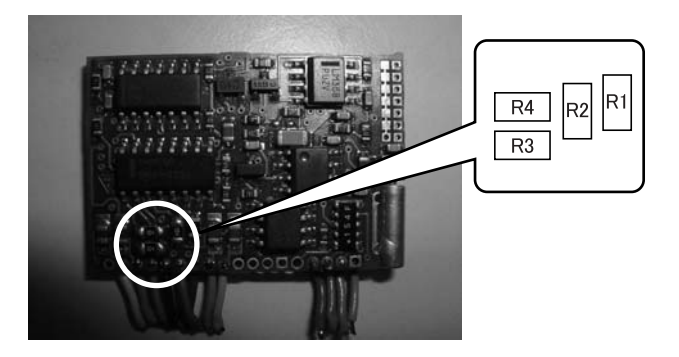

Note:

- The required modification must be performed to avoid symptoms, such as low-level audio signals from the speaker, or too loud and distorted voice.
- Refer to the instruction manual supplied with the Voice Scrambler for details.

4. Setup each signal of optional board following below. (Refer to 1.2 26-pin Accessory Connector.)

| Land Name | I/O | Board Function | REMARKS                     |
|-----------|-----|----------------|-----------------------------|
| OPT1      | 0   | CODE Select 1  | Active L                    |
| OPT3      | 0   | CODE Select 2  | Active L                    |
| OPT6      | 0   | CODE Select 4  | Active L                    |
| OPT5      | 0   | CODE Select 8  | Active L                    |
| OPT2      | 0   | SCRAMBLE       | Active L                    |
|           | 0   | PTT            | TX; L                       |
| TXD1      | Ι   | PTT IN         | Not Available<br>(Ask R&D)  |
| OPT4      | 0   | ECHO PTT       | Not Available<br>(Ask R&D)  |
| ТХО       | 0   | TX IN          | Scrambled<br>Transmit Audio |
| RXEO      | 0   | RX IN          | Receive Audio               |
| RXEI      | Ι   | RX OUT         | Scrambled<br>Receive Audio  |
| ТХІ       | Ι   | TX OUT         | Transmit Audio              |
| SB2/8C    | 0   | +)/            | 7.5V typ                    |
| 3D2/ 00   | 0   | + v            | 8.0V typ                    |
| GND       |     | Ground         | -                           |

#### Table 3-1 Terminal Description

**5.** A protective cloth and adhesive cushion tape are required for the TK-2180/3180 transceiver and a cushion tape below is required for the TK-7180/8180 transceiver.

A cushion tape, manufactured by 3M (No. 4008 or No. 4018) is recommended. A No. 4008 tape is used for the TK-7180/8180 transceiver.

- **6.** For the TK-7180/8180, cut out the cushion tape and cloth as same size as the SC20-460 PCB.
  - As for the TK-2180/3180, cut out the cloth as 27mm x 80mm and as 20mm x 25mm for the adhesive cushion tape.

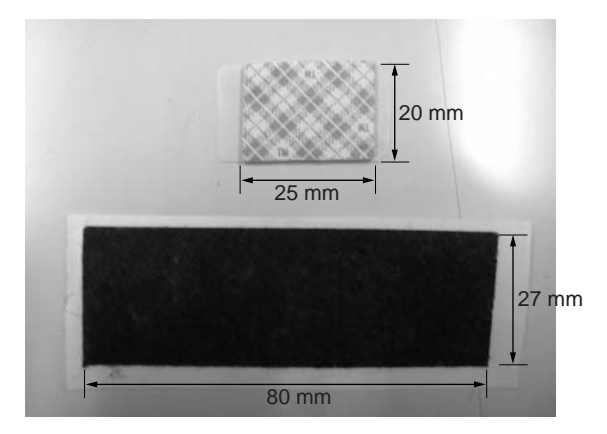

 Cut out the cushion tape as 110mm x 25mm as shown below (TK-7180/8180).

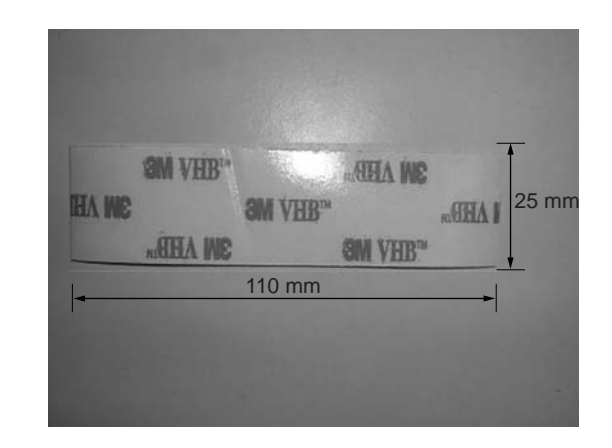

- **Note:** The above cut-out sizes are for the typical installation purposes. The size may varies depending on the installation conditions.
- **7.** Stick the cushion tape cut at the previous step on the SC20-460 board.
  - Wrap all round to the SC20-460 board with the protective close and stick the cushion tape on the bottom side as illustrated for the TK-2180/ 3180 transceivers.

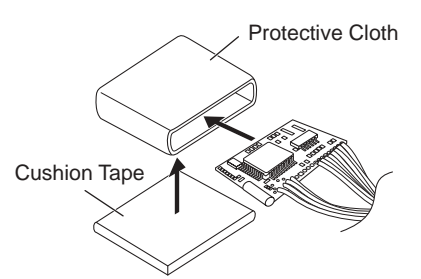

 Wrap and shape the board with the cushion tape as shown in the figure.

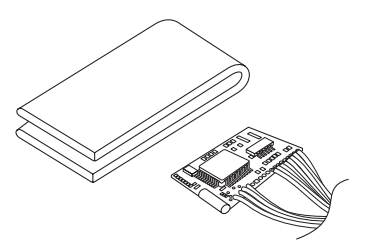

- 8. Cut the cable in order to solder easily.
  - Approximately 10 mm for TK-2180/3180.
  - Approximately 40 mm for TK-7180/8180.

### 3.1.2 Install SC20-460 to TK-2180/ 3180

- 1. Remove two screws that hold the cover.
- 2. Insert the tweezers into the screw hole and then lift the cover.
- 3. Remove the jumper R670 and R659.

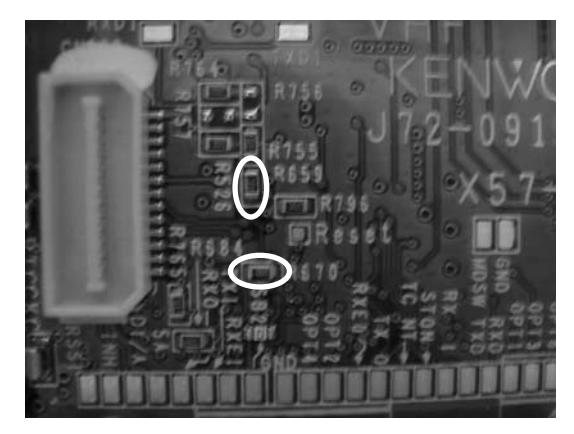

4. Solder the TX-RX PCB (X57-6930-x0) to the wires from the SC20-460 board.

You must connect the terminals as shown in the following table.

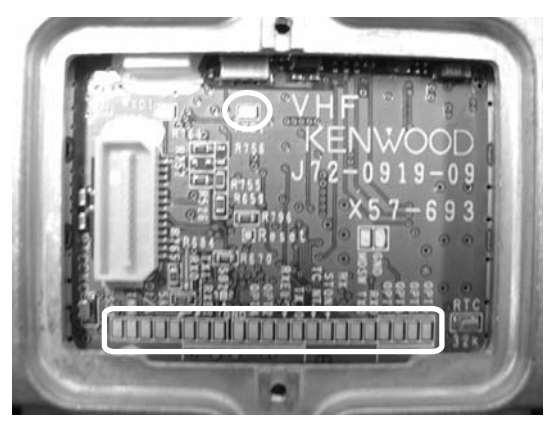

5. Peel off the tape cover that holds the SC20-460 board and install the board on the position shown in the figure.

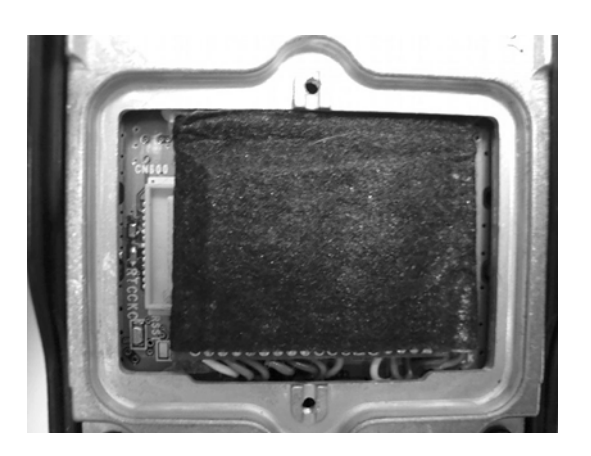

6. Reinstall the cover and battery pack.

## TK-2180/3180 SC20-460 Terminal name Т

1

3.1.3 Connection with SC20-460

| А  | BIN.CODE 8 | OPIS     |
|----|------------|----------|
| В  | BIN.CODE 4 | OPT6     |
| С  | BIN.CODE 2 | OPT3     |
| D  | BIN.CODE 1 | OPT1     |
| Е  | IRQ        | RXD      |
| 1  | BUSY       | TXD      |
| 2  | ECHO PTT   | RXI      |
| 3  | INDICATOR  | STON     |
| 4  | EMERGENCY  | TCNT     |
| 5  | TX IN      | ТХО      |
| 6  | RX IN      | RXEO     |
| 7  | SCRAMBLE   | OPT2     |
| 8  | PTT        | <br>OPT4 |
| 9  | GND        | GND      |
| 10 | +V         | SB2      |
| 11 | RX OUT     | RXEI     |
| 12 | TX OUT     | ТХІ      |
|    |            | RXO      |
|    |            | 5A       |
|    |            | DI/A     |
|    |            | INH      |
|    |            | RSSI     |
|    |            |          |
|    |            | TXD1     |
|    |            |          |

Figure 3-1 Connecting with SC20-460 Board

### 3.1.4 Install SC20-460 to TK-7180/ 8180

1. Remove the panel.

Unlatch the rear panel by widening two side tabs, using a flat-head screw driver, etc. Then, pull forward to separate the front panel from the transceiver body.

### CAUTION

REMOVE THE PANEL SLOWLY. OTHERWISE, THE FLAT CABLE MAY BE DAMAGED.

- 2. Remove the flat cable from the connector.
- **3.** Solder the TX-RX PCB (X57-6930-x0) to the wires from the SC20-460 board.

You must connect the terminals as shown in the following table.

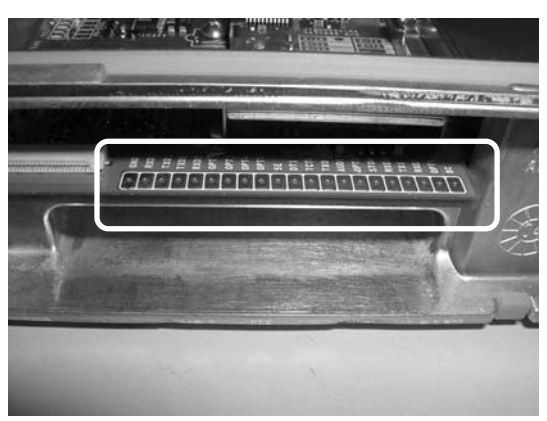

4. Insert the SC20-460 board into the position.

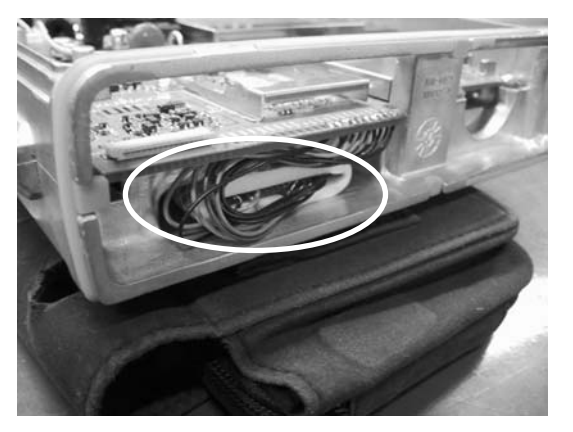

### **CAUTION**

DO NOT PEEL OFF THE COVER OF THE TAPE COVER THAT HOLDS THE SC20-460 BOARD. OTHERWISE, THE SC20-460 BOARD MAY NOT BE REMOVED AFTERWARDS. **5.** Insert a flat cable, and install a panel to the transceiver.

### 3.1.5 Connection with SC20-460

|    | SC20-460   |   |   | TK-7180/ 8180 |
|----|------------|---|---|---------------|
|    | 3020-400   |   |   | Terminal name |
|    |            |   | ĺ | GND           |
|    |            |   |   | RXD1          |
|    |            |   |   | TXD1          |
| А  | BIN.COD E8 |   |   | TXD2          |
| В  | BIN.COD E4 |   |   | RXD2          |
| С  | BIN.COD E2 |   |   | OPT1          |
| D  | BIN.COD E1 |   |   | <br>OPT3      |
| Е  | IRQ        |   |   | OPT4          |
| 1  | BUSY       |   |   | <br>OPT5      |
| 2  | ECHO PTT   |   |   | 5E            |
| 3  | INDICATOR  |   |   | DTI           |
| 4  | EMERGENCY  |   |   | TCTL          |
| 5  | TX IN      |   |   | ТХО           |
| 6  | RX IN      |   |   | AUDIH         |
| 7  | SCRAMBLE · |   |   | <br>OPT2      |
| 8  | PTT        | ļ |   | STON          |
| 9  | GND        |   |   | RXEO          |
| 10 | +V         |   |   | ТХІ           |
| 11 | RX OUT     |   |   | RXEI          |
| 12 | TX OUT     | ] |   | OPT6          |
|    |            |   |   | <br>8C        |

Figure 3-2 Connecting with SC20-460 Board

### 3.1.6 Configuration using KPG-89D

You can configure the Voice Scrambler information to the transceiver using the KPG-89D after installing the board.

Follow the procedures below to configure the SC20-460 board information into the transceiver.

- 1. Run the KPG-89D.
- Select "Program" > "Read Data from the Transceiver". You can also click the si icon on the Toolbar.

The Read Data from the Transceiver window appears.

3. Click "Read".

The KPG-89D starts reading the configuration data from the transceiver.

**4.** Select "Edit" > "Extended Function". The Extended Function window appears.

| Ontional Board | Voice Secondar  |  |
|----------------|-----------------|--|
| Optional Doard | Voice Scrampler |  |
| OPT1           | TOR             |  |

TK-2180/ 3180 transceivers

| Optional Board | AUX Remote Zon | e-CH/GID   Modulation Lin |
|----------------|----------------|---------------------------|
|                | Optional Board | Voice Scrambler           |
|                | OPT1           | TOR                       |
|                |                |                           |

TK-7180/8180 transceivers

- 5. Select "Voice Scrambler" from the Optional Board edit box.
- 6. "Edit > Zone Information > Channel Edit or GID Edit"

You can configure the "**Scrambler Setting**" for each channel. Refer to the "FPRG 6.3.17 Scrambler and 6.6.16 Scrambler" for details.

| Scrambler Setting |   |   |
|-------------------|---|---|
| Voice Scrambler   |   |   |
| Scrambler Code    | 1 | - |

7. "Edit > Key Assignment"

Assign the PF Scrambler key to one of function keys in the Key Assignment window. Refer to the "FPRG 6.8 Key Assignment" for details.

8. Select "Program" > "Write Data to the Transceiver". You can also click the 💽 icon on the Toolbar.

The Write Data to the Transceiver window appears.

9. Click "Write".

The configuration data having the Voice Scrambler information will be written to the transceiver.

### 3.2 ANI Board

You can install the ANI board to the transceiver. This section describes how to install the CIMARRON QE-2 to the transceiver.

Refer to the following URL for the information about the ANI board (QE-2).

http://www.cimtechcorp.com/qe1manual.pdf

#### Items Required to Install

- Transceiver
- QE-2
- Adhesive Tape supplied with the QE-2.
- Cushion Tape

### CAUTION

YOU MUST TURN THE TRANSCEIVER OFF AND REMOVE THE POWER CABLE BEFORE CONNECTING THE OPTION INTO THE TRANSCEIVER.

### 3.2.1 QE-2 Board

- 1. Unplug the QE-2 board from the connector if it is attached.
- 2. Modify and configure the QE-2 board as follows.
  - Suck and remove the soldering on K.

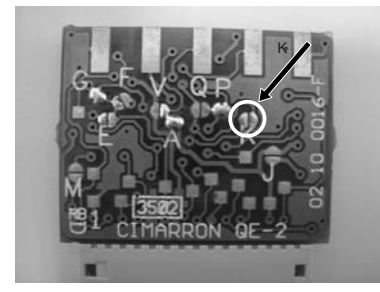

• Solder the position between G and A.

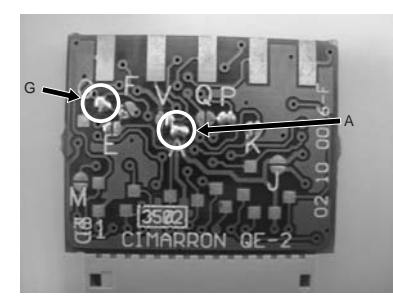

• Confirm that G, A, and P are soldered (bridged).

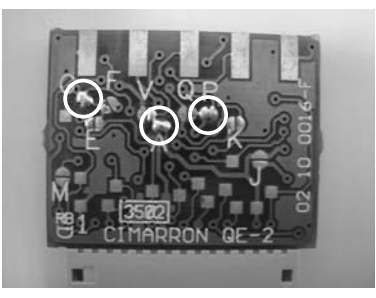

 Configure each signal logic of optional board according to following table. (Refer to 1.2 26-pin Accessory Connector.)

### Table 3-2 Terminal Description

| Land Name    | I/O | <b>Board Function</b> | REMARKS                  |
|--------------|-----|-----------------------|--------------------------|
| OPT1         | 0   | Channel Busy          | Busy H/ LOK L            |
| OPT3         | Ι   | KEY                   | Active L                 |
| OPT4         | 0   | PTT                   | Active L                 |
| OPT5         | 0   | Emergency             | Active L                 |
| OPT2         | Ι   | Aux I/O               | Active L                 |
| GND          | 0   | V -                   | -                        |
| SB2          | I   | V +                   | 7.5V typ                 |
| 8C           | 1   | V T                   | 8.0V typ                 |
| STON         | 0   | Sidetone              | 1kHz 5Vpp                |
| INH<br>AUDIH | I   | Aud Inhib             | Active L<br>(Mic Mute)   |
| DI/A<br>DTI  | 0   | Data Out              | 600mVpp<br>STD           |
| OPT6         | 0   | Man-Down              | Active L                 |
| TCNT<br>TCTL | Ι   | ToneCtl               | Active H<br>(Tone Sound) |

Note: The radio Zone configuration includes Trunking or mixed Trunking and conventional mode, "CH busy" should be configured Transmit Mode as Trunking. Otherwise, when the radio is used under conventional mode only, "CH busy" should be selected "Conventional" for Transmit Mode.

We have checked a radio working under following condition of QE-2.

Transmit Option;

- Conventional Only Transmit Mode=Conventional Attack Delay=325ms check "Busy when Hi"
- Trunking and Mix with some Transmit Mode=Trunking Trunk Select Debounce Time=200ms check "Trunk Available when Low"

PTT Option; check "Key Follow PTT [TOT]".

These setting depend of your system. Please make sure each timing and configuration consisted your System.

- **4.** Plug the supplied cable (E37-1075-x5) to the QE-2 board.
- 5. Cut out the adhesive cushion tape for the TK-7180/ 8180 transceivers.

No. 4008 (3M) tape is used for the TK-7180/8180 transceiver. No cushion tape is required for the TK-2180/3180 transceivers.

 Cut out the tape as same size of the SC20-460 PCB. Cut out the tape as 110 mm x 25 mm for the TK-7180/ 8180 transceivers.

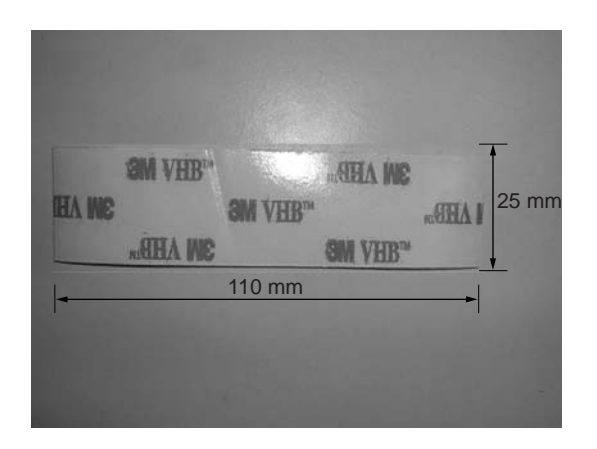

- **Note:** The size may varies depending on the size of the board and installation conditions.
- **7.** Attach the cushion tape and the adhesive tape supplied with the QE-2 to the QE-2 board.
  - Stick the cushion to both sides of the TK-2180/ 3180 transceivers.

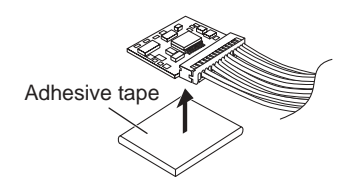

• Wrap and shape the board with the cushion tape as shown in the figure.

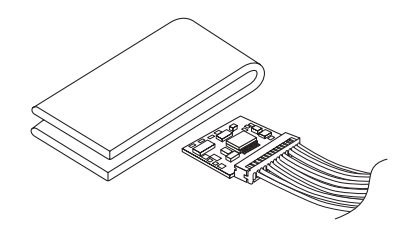

- 8. Cut the cable in order to solder easily.
  - Cut the cable for approximately 10 mm to 40 mm when using the TK-2180/ 3180 transceivers. Refer next table, which is shown a sample length for each wire.
  - Cut the cable for approximately 40 mm when using the TK-7180/ 8180 transceivers.

### 3.2.2 Install QE-2 to TK-2180/ 3180

- 1. Remove two screws that hold the cover.
- 2. Insert the tweezer into the cover screw hole and pull out the cover.
- **3.** Solder the TX-RX PCB (X57-6930-x0) to the wires from the QE-2 board.

You must connect the terminals as shown in the following table.

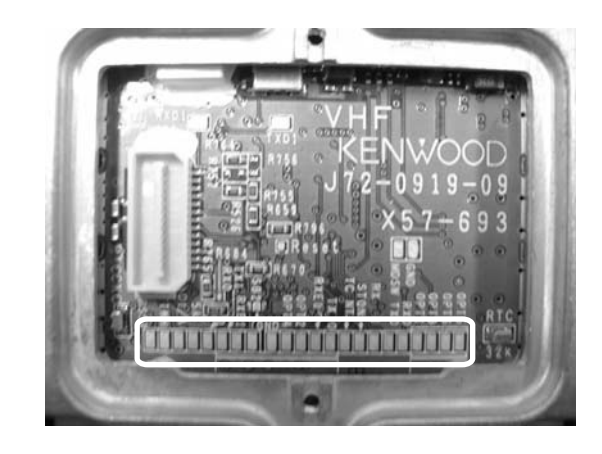

| QE-2      | Length<br>mm | Color | TK-218<br>Termina | 0/ 3180<br>al name |
|-----------|--------------|-------|-------------------|--------------------|
|           |              |       |                   | OPT5               |
| Man Down  | 20           | Blue  |                   | OPT6               |
| A+        | 40           | Red - |                   | OPT3               |
|           |              |       |                   | OPT1               |
| CH BUSY   | 20           | Vio _ |                   | RXD                |
| Emergency | 20           | Grn - | [                 | TXD                |
| AUX I/O   | 40           | Gry   |                   | RXI                |
| PTT       | 40           | Yew   |                   | STON               |
| KEY       | 25           | Bwn - |                   | TCNT               |
| Tone Ctrl | 40           | W/Y   |                   | TXO                |
|           |              |       |                   | RXEO               |
| Aud Inhib | 60           | W     | $\neg       $     | OPT2               |
| Side Tone | 40           | Org _ |                   | OPT4               |
| Data Out  | 60           | W/B   |                   | GND                |
| A-        | 60           | Blk - |                   | SB2                |
|           |              |       |                   | RXEI               |
|           |              |       |                   | TXI                |
|           |              |       |                   | RXO                |
|           |              |       |                   | 5A                 |
|           |              |       |                   | DI/A               |
|           |              |       |                   | INH                |

Figure 3-3 Connecting with QE-2 (TK-2180/ 3180)

**4.** Peel off the cover of the tape on the rear surface of the QE-2 board and attach the board in the position shown in the figure.

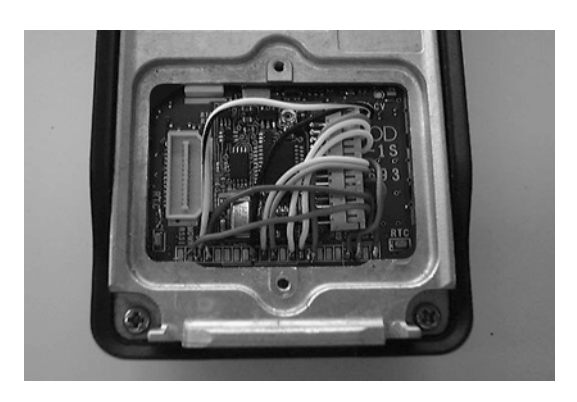

5. Reinstall the cover and battery pack.

### 3.2.3 Install QE-2 to TK-7180/ 8180

1. Remove the panel.

Unlatch the rear panel by widening two side tabs, using a flat-head screw driver. Then, pull forward to separate the front panel from the transceiver body.

### CAUTION

REMOVE THE PANEL SLOWLY. OTHERWISE, THE FLAT CABLE MAY BE DAMAGED.

- 2. Remove the flat cable from the connector.
- **3.** Solder the TX-RX PCB (X57-6930-x0) to the wires from the QE-2 board.

You must connect the terminals as shown in the following table.

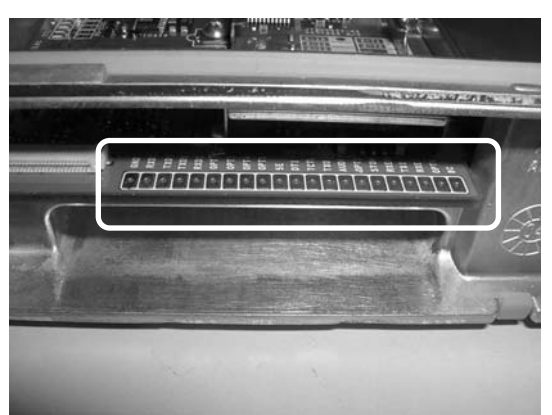

| QE-2      | Color    |   |   | TK<br>Ter | (-7180/8180<br>minal name |
|-----------|----------|---|---|-----------|---------------------------|
|           |          |   |   | 101       | GND                       |
|           |          |   |   |           | RXD1                      |
|           |          |   |   |           | TXD1                      |
|           |          |   |   |           | TXD2                      |
| Man Down  | Blue     |   |   |           | RXD2                      |
| A+        | Red      |   |   |           | OPT1                      |
|           |          |   |   |           | OPT3                      |
| CH BUSY   | Violet - |   |   |           | OPT4                      |
| Emergency | Green -  |   |   |           | OPT5                      |
| AUX I/O   | Gray     |   |   |           | 5E                        |
| PTT       | Yellow - |   |   |           | DTI                       |
| KEY       | Brown -  |   |   | -         | TCTL                      |
| Tone Ctrl | W/Y      |   |   |           | ТХО                       |
|           |          |   |   | -         | AUDIH                     |
| Aud Inhib | White -  |   | L | -         | OPT2                      |
| Side Tone | Orang -  |   |   | _         | STON                      |
| Data Out  | W/B      |   |   |           | RXEO                      |
| A-        | Black -  | ] |   |           | TXI                       |
|           |          |   |   |           | RXEI                      |
|           |          |   |   |           | OPT6                      |
|           |          |   |   |           | 8C                        |

#### Figure 3-4 Connecting with QE-2 (TK-7180/ 8180)

**4.** Insert the QE-2 board into the position shown in the figure.

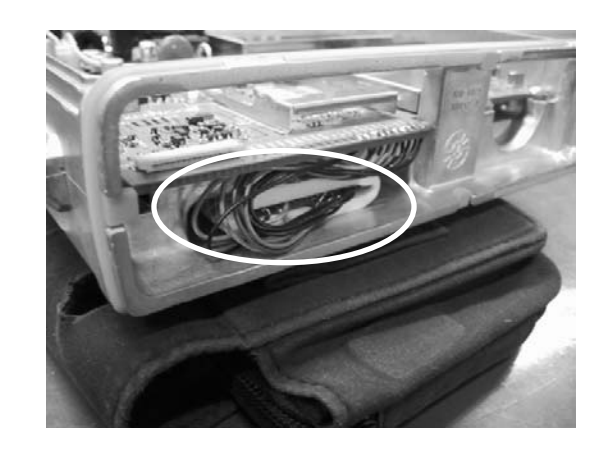

### CAUTION

DO NOT PEEL OFF THE TAPE COVER THAT HOLDS THE QE-2 BOARD. OTHERWISE, THE QE-2 BOARD MAY NOT BE REMOVED AFTERWARDS.

**5.** Insert a flat cable, and install a panel to the transceiver.

### 3.2.4 Configuration using KPG-89D

You can configure the ANI board information into the transceiver using KPG-89D after installing the board.

Follow the procedures below to configure the ANI board information into the transceiver.

- 1. Run the KPG-89D.
- Select "Program" > "Read Data from the Transceiver". You can also click the K icon on the Toolbar.

The Read Data from the Transceiver window appears.

3. Click "Read".

The KPG-89D starts reading the configuration data from the transceiver.

4. Select "Edit" > "Extended Function".

The Extended Function window appears.

| C Ex | tended Function | _IO ×              |
|------|-----------------|--------------------|
|      | Optional Board  | ANI Board          |
|      | OPT1            | TOR                |
|      |                 |                    |
|      | 2               | 2lose <u>H</u> elp |

TK-2180/ 3180 Transceivers

| Optional Board | ANI Board |
|----------------|-----------|
| OPT1           | TOR       |

TK-7180/8180 Transceivers

5. Select "ANI Board" from the External Device pulldown menu.

**Note:** Refer to the instruction manual supplied with the ANI Board for configuration of the ANI Board.

**6.** Select signal as Channel busy of QE-2 from OPT1 pull-down menu.

| Optional Board | AUX Remote Zon | e-CH/GID | Modulation Line |
|----------------|----------------|----------|-----------------|
|                | Optional Board | ANI Boar | d               |
|                | OPT1           | TOR      | •               |
|                |                | COR      |                 |

When QE-2 board selects "Trunking" for transmit mode via QE-2 E2 programming software, it should be selected LOK., which is signal LTR link is success and possible to start talking. After this signal changes to Low, PTT ID and Emergency message will be transmitted. Otherwise, selecting "Conventional" for transmit mode, it should be choose COR or TOR, which is signal the radio is receiving signal and open squelch. During receiving that signal, QE-2 board handles to not start Emergency, Man-Down or PTT ID transmission.

Select PTT ID type on Optional Feature window.
 "Edit > Optional Feature > Common-Page 3".

| PTT ID Type           | ANI Board |
|-----------------------|-----------|
| Beginning of Transmit |           |
| End of Transmit       | í         |

Configure PTT ID sending channel/GID for each.
 "Edit > Zone Information > Channel/GID Edit"

| PTT ID | On 💌 |
|--------|------|
|        | Off  |
|        | On   |

- Note; Even if each channel are already selecting PTT ID "On" for FleetSync PTT ID before selecting PTT ID type to "ANI Board", it will be reset to off when you select ANI Board for PTT ID type or Optional board selecting. Please confirm it before writing data into the radio.
- 9. Configure Emergency ID on Emergency Information.
   "Edit > Emergency Information > Emergency ID"

| Emergency ID ANI Board |           |
|------------------------|-----------|
| Emergency DTMF ID      |           |
| Emergency Call Fleet   | 10        |
| Emergency Call ID      | <u>12</u> |

All Emergency transmitting and receiving are handled by QE-2 board. Configure the board for Emergency setup.

**10.** Select "**Program**" > "Write Data to the Transceiver". You can also click the Si icon on the Toolbar.

The Write Data to the Transceiver window appears.

11. Click "Write".

The configuration data having the ANI board information will be written to the transceiver.

#### 3.3 Man Down Switch

#### (TK-2180/ 3180 only)

You can install the Man Down Switch to the TK-2180/ 3180 transceivers. This section describes how to install the Man Down Switch to the TK-2180/ 3180 transceivers.

#### Items Required to Install

- TK-2180/3180 .
- Man Down Switch \*1
- This section explains about the modifications when the CIMARRON CAE-1.

### CAUTION

YOU MUST TURN THE TRANSCEIVER OFF AND THEN **REMOVE THE POWER CABLE BEFORE INSTALLING THE OPTION TO THE TRANSCEIVER.** 

#### 3.3.1 Configuration of Man Down Switch

- 1. Prepare the Man Down Switch.
- 2. Solder the cable on the position shown in the figure.

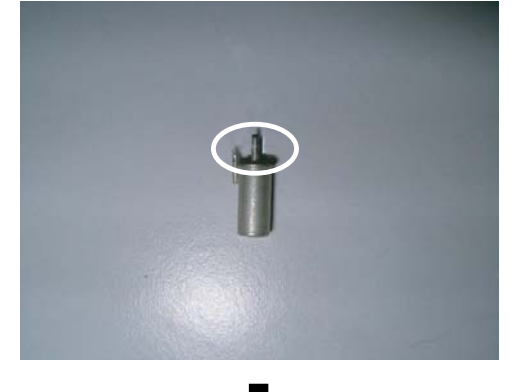

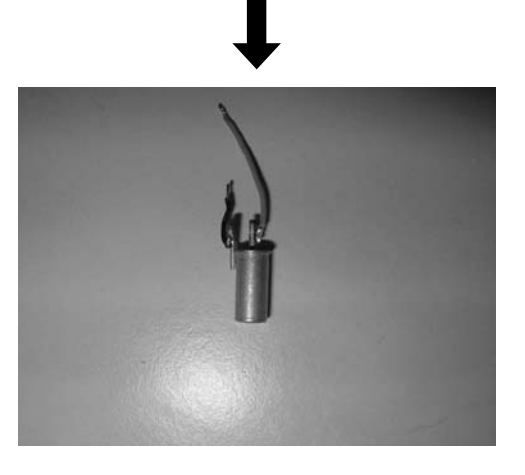

### **Rear Side of PCB**

Install the Man Down Switch to the front of the TX-RX PCB. You may not be able to install the Man Down Switch to the rear of the TX-RX PCB when Scrambler Board, or ANI Board is already installed to the TK-2180/ 3180 transceivers. Refer to "3.4.3 Installing the Man Down Switch to the front of the TX-RX PCB".

- 1. Remove two screws that hold the cover.
- Insert the tweezer into the cover screw hole and pull out the cover.
- 3. Wrap the Man Down Switch with the protective cloth as illustrated.

![](_page_42_Picture_23.jpeg)

4. Solder the Man Down Switch to the TX-RX PCB (X57-6930-x0).

Connect the outside wire of the Man Down Switch to "GND" and the center wire to "MDSW".

Make sure that the top of the Man Down Switch points downward to the ground. Otherwise, the switch may not work properly. You must connect the wires to the

3.3.2 Install Man Down Switch to the

positions shown in the following figure. Connect the Man Down Switch to the place as illustrated.

![](_page_43_Picture_2.jpeg)

5. Reinstall the cover and battery pack.

#### 3.3.3 Install Man Down Switch to the Front Side of PCB

Install the Man Down Switch to the rear surface of the TX-RX PCB. You cannot install the Man Down Switch to the front surface of the TX-RX PCB when the VGS-1, Scrambler Board, and ANI Board is already installed to the TK-2180/ 3180 transceivers. 1. Remove the Volume control and the Selector.

![](_page_43_Picture_7.jpeg)

![](_page_43_Picture_8.jpeg)

![](_page_43_Picture_9.jpeg)

**2.** Remove 2 screws that holds the chassis to the front panel.

![](_page_43_Picture_11.jpeg)

**3.** Pull up the tab on the chassis on the figure.

![](_page_44_Picture_2.jpeg)

4. Remove the keypad rubber.

![](_page_44_Picture_4.jpeg)

![](_page_44_Picture_5.jpeg)

5. Remove 6 screws shown in the figure.

![](_page_44_Picture_7.jpeg)

**6.** Slide a panel slightly to lower position, slowly lift up the panel to open to the left side.

![](_page_44_Picture_9.jpeg)

![](_page_44_Picture_10.jpeg)

### **CAUTION**

REMOVE THE PANEL SLOWLY. OTHERWISE, THE FLAT CABLE MAY BE DAMAGED.

**7.** Solder the wires from the Man Down Switch to the TX-RX PCB (X57-6930-x0).

Connect the outside wire of the Man Down Switch to "**GND**" and the center wire to "**MDSW**".

You must connect the wires to the positions shown in the following figure.

![](_page_45_Picture_4.jpeg)

**8.** Install the Man Down Switch on the position shown in the figure.

![](_page_45_Picture_6.jpeg)

**9.** Fix the Man Down Switch with the protective cloth.

![](_page_45_Picture_8.jpeg)

**10.** Reinstall the cover and battery pack.

### 3.3.4 Configuration using KPG-89D

You can configure the Man Down Switch information into the transceiver using the KPG-89D after installing the switch.

Follow the procedures below to configure the Man Down Switch information into the transceiver.

- 1. Run KPG-89D.
- Select "Program" > "Read Data from the Transceiver". You can also click the K icon on the Toolbar.

The Read Data from the Transceiver window appears.

3. Click "Read".

The KPG-89D starts reading the configuration data from the TK-2180/ 3180 transceivers.

|        |         | Block 221 / 264 |
|--------|---------|-----------------|
|        |         |                 |
| Const. | Connect | 1100            |

Select "Edit" > "Emergency Information".
 The Emergency Information window appears.

|                                |                                       |     | Man Down                |             |   |
|--------------------------------|---------------------------------------|-----|-------------------------|-------------|---|
| Emergency CH/GID Type          | Revert                                | _   | Man Down Switch Type    | Internal    |   |
| Emergency Zone-CH/QID          | None - None                           | *   | Man Down Delay Time [s] | 10          |   |
| Emergency Cycle                | Cycle Infinite Man Down Pre-alert (s) | Off |                         |             |   |
| Duration of Locator Tone 1 [s] | 5                                     | -   | Man Down Lonic Tune     | Active Low  |   |
| Duration of Transmission [s]   | 20                                    |     | man comit cope tipe     | I seene com |   |
| Duration of Locator Tone 2 [s] | 5                                     |     | Emergency ID            | 2           |   |
| Receive Duration [s]           | 40                                    | *   | Emergency ID            | None        |   |
| Emergency Display              | Selected                              |     | Emergency DTMF ID       |             |   |
| Emergency Text                 |                                       |     | Emergency Call Fleet    |             | - |
| Emergency Mode Type            | Silent                                |     | Emergency Call ID       |             | - |
| Emergency Key Delay Time [s]   | 1.0                                   | -   |                         | ·           |   |
| Emergency Mic Sense            | High                                  |     |                         |             |   |
| Emanage I ED                   |                                       |     |                         |             |   |
| Chiefgency LED                 |                                       |     |                         |             |   |

- Configure the Man Down Switch timing and Emergency information. Refer to the "FPRG 6.14 Emergency Information" for details.
- 6. Select "Program" > "Write Data to the Transceiver". You can also click the 💽 icon on the Toolbar.

The Write Data to the Transceiver window appears.

7. Click "Write".

The configuration data having the Man Down Switch information will be written to the transceiver.

### 3.4 Foot Switch

#### (TK-7180/ 8180 only)

A general purpose foot switch can be connected to the TK-7180/8180 transceivers.

Follow the instructions below to attach and install the foot switch.

### 3.4.1 Install Foot Switch

1. Connect a cable from the foot switch to one of D-sub 25-pin male connector.

The pin 4, 8, 12, 13, 20, 21, 22, 23, and 24 are available to adapt the foot switch.

![](_page_46_Figure_8.jpeg)

2. Plug the D-sub 25-pin male connector to the back of the TK-7180/8180 transceivers.

### 3.4.2 Configuration using KPG-89D

After installation of the Foot Switch, the configuration data for the Foot Switch must be written to the transceiver via KPG-89D.

Following procedures is to configure the Foot Switch information into the transceiver.

- 1. Run KPG-89D.
- Select "Program" > "Read Data from the Transceiver". You can also click the K icon on the Toolbar.

The Read Data from the Transceiver window appears.

3. Click "Read".

The KPG-89D starts reading the configuration data from the TK-7180/ 8180 transceivers.

4. Select "Edit" menu > "Extended Function".

The Extended Function window appears.

5. Click the AUX tab.

6. Select "Input" from the I/O edit box for the pin that the Foot Switch is installed, and "Emergency" from the Function pull-down menu for the pin.

| Exte                             | mal Device None            |                                                    |                |
|----------------------------------|----------------------------|----------------------------------------------------|----------------|
| Pin No.                          | IO                         | Function                                           | Active         |
| DB-25 4pin                       | Input                      | None                                               | Low            |
| DB-25 8pin                       | Input                      | None                                               | Low            |
| DB-2512pin                       | Input                      | Emergency                                          | Low            |
| DB-2513pin                       | Input                      | None                                               | Low            |
| DB-2515pin                       | Output                     | None                                               | Low            |
| DB-2516pin                       | Output                     | None                                               | Low            |
| DB-25 20pin                      | Input                      | None                                               | Low            |
| DB-25 21pin                      | Input                      | None                                               | Low            |
| DB-25 22pin                      | Input                      | None                                               | Low            |
| DB-25 23pin                      | Input                      | None                                               | Low            |
| DB-25 24pin                      | Input                      | None                                               | Low            |
| AUX Input<br>Data Dwell 1<br>Mic | Time (s) 0<br>Sense Normal | Mic Mute<br>Front Mic<br>Mic Mute<br>LOK Logic Sig | nal Continuous |

7. Select "Edit" > "Emergency Information".

The Emergency Information window appears

| Emergency CHIGID Type          | Revert        | Man Down                                                                                                    |
|--------------------------------|---------------|----------------------------------------------------------------------------------------------------|
| Emergency Zone-CH/GID          | None - None - | Man Down Switch (ype Cessee<br>Man Down Delay Time [s] 10<br>Man Down Pre-slert [s] Off :                      |
| Emergency Cycle                | Infinite      |                                                                                                    |
| Duration of Locator Tone 1 [s] | 5 4           |                                                                                                    |
| Duration of Transmission [s]   | 20 -          | Man Down Logic Type Active Low                                                                                 |
| Duration of Locator Tone 2 [s] | 5             | Emergency ID                                                                                                   |
| Receive Duration [s]           | 40 -          | Emergency ID None                                                                                              |
| Emergency Display              | Revert        | Emergency DTMF ID                                                                                              |
| Emergency Text                 |               | Emergency Call Fleet                                                                                           |
| Emergency Mode Type            | Silent        | Emergency Call ID                                                                                              |
| Emergency Key Delay Time [s]   | 1.0           | and a second second second second second second second second second second second second second second second |
| Emergency Mic Sense            | Normal        |                                                                                                    |
| Emergency LED                  |               |                                                                                                    |
| Background Transmission        |               |                                                                                                    |

- Configure the Emergency information.
   Refer to "FPRG 6.14 Emergency Information Window" for the details of configuration.
- Select "Program" > "Write Data to the Transceiver". You can also click the icon on the Toolbar.

The Write Data to the Transceiver window appears.

10. Click "Write".

The configuration data having the Emergency information will be written to the transceiver.

### 3.5 External GPS Unit

#### (TK-7180/ 8180 only)

You can install the GPS receiver to the TK-7180/ 8180 transceivers. This section describes how to install the Garmin GPS35-HVS to the TK-7180/ 8180 transceivers.

Refer to the following URL for the information about the GPS receiver (GPS35-HVS).

http://www.garmin.com/products/gps35/

#### Required Items to Install

- TK-7180/ 8180
- GPS35-HVS
- D-sub 25-pin Connector

### 3.5.1 Install GPS-35HVS

1. Connect the GPS35-HVS cable to the D-sub 25-pin connector.

Following procedures shows how to connect the GPS receiver.

![](_page_47_Figure_13.jpeg)

![](_page_47_Picture_14.jpeg)

 Connect the D-sub 25-pin connector to the TK-7180/ 8180 transceivers.

![](_page_47_Picture_16.jpeg)

![](_page_47_Picture_17.jpeg)

### 3.5.2 Configuration using KPG-89D

You can configure the GPS receiver information to the transceiver via KPG-89D after installing the GPS unit.

Follow the procedures below to configure the GPS receiver information into the transceiver.

- 1. Run the KPG-89D.
- 2. Select "Program" > "Read Data from the Transceiver". You can also click the 💽 icon on the Toolbar.

The Read Data from the Transceiver window appears.

3. Click "Read".

The KPG-89D starts reading the configuration data from the TK-7180/ 8180 transceivers.

 Select "Edit" > "Optional Features > Common-Page 3 Tab". The Optional Features window appears. Configure the COM port to GPS.

| COM port No. | Function | Polarity |
|--------------|----------|----------|
| COM port 0   | None     | Normal   |
| COM port 1   | GPS      | Normal   |
| COM port 2   |          |          |

Note: COM-1 can accept RS-232C level data. In case of GPS unit has TTL level data output, use COM2. And there is a capability to change polarity of data. If you install GPS-35 HVS (Garmin), it is not necessary to change it. 5. "Edit > FleetSync > GPS Tab". Configure GPS Information on this screen.

![](_page_48_Picture_2.jpeg)

Refer to the "FPRG 7.6 6.7.3 Common-Page 3 Tab" for details.

| Base Fleet                    |      |
|-------------------------------|------|
| Base ID                       |      |
| GPS Report Mode               | Poll |
| Number of Times               | 1    |
| GPS Time Mark [s]             | 0    |
| GPS Message Type              | Full |
| GPS Report on Data Zone-CH/GI | D    |

- 5.1 Configure Base station ID for sending GPS data.
- 5.2 Select GPS report mode

[Auto].....GPS data report automatically to the Base station every often configured following interval.

[Poll].....GPS data is report when radio receive a GPS sending request from Base station. Radio send GPS data for configured times with configured interval.

- **5.3**Configure GPS time mark. It is a offset configuration for GPS sending, based on UTC. If you are using several vehicle in same fleet, it can avoid the data transmitting collision. Each radio should be assigned different number.
- **5.4** Select GPS Message type. it does not need to change. But, to select "Short", you might save a air time to send GPS data.

**[Full]**.....The current message type same as TK-\*80. Its data format includes \$GPGGL, \$GPRMC and \$GPGLL. (500ms/message)

[Short].....This GPS message type can save the air time. It includes \$GPGLL only. If base station select \$GPGGL and \$GPRMC as serial output data, some part of data will be blank.

6. Configure GPS Report Interval Time. It is used for GPS auto report and report GPS data when receive GPS data request message from Base station.

| OFS Report interval time |     |  |
|--------------------------|-----|--|
| Ignition On [s]          | 180 |  |
| Ignition Off [s]         | 180 |  |

 Configure GPS combination such as PTT ID + GPS, Status message + GPS or Emergency Status + GPS if you need.

| GPS C<br>□ P | TT ID                |                     |
|--------------|----------------------|---------------------|
|              | GPS Report           | Timing BOT          |
| Γs           | 3tatus               |                     |
|              | GPS Report Status No | . Block 10 🚍 - 80 🚍 |
| ГЕ           | mergency             |                     |

- Select "Program" > "Write Data to the Transceiver". You can also click the sicon on the Toolbar. The Write Data to the Transceiver window appears.
- 9. Click "Write".

The configuration data having the GPS information will be written to the transceiver.

## 3.6 Internal GPS Board

#### (TK-7180/ 8180 only)

You can install the built-in type GPS receiver to the TK-7180/ 8180 transceivers. This section describes how to install the Garmin GPS 15L to the TK-7180/ 8180 transceivers.

Refer to the following URL for the information about the GPS receiver (GPS 15L).

http://www.garmin.com/products/gps15h/

### Items Required to Install

- TK-7180/ 8180
- GPS 15L (Input Voltage: 5 V)
- Cushion Tape

### 3.6.1 Configuration of GPS-15L

1. Remove the cables from the unit if it is attached

![](_page_49_Picture_12.jpeg)

2. Prepare the cushion having a double-sided adhesive tape.

The cushion tape (No. 4016 or No. 4416) manufactured by 3M is recommended.

Cut out 4 cushion tapes as the GPS-15L (30 mm x 25 mm) size.

![](_page_49_Figure_16.jpeg)

#### Note:

 The 3M cushion tape having a double-sided adhesive tape has following thickness.
 No. 4016 (or No. 4016): 1.6 mm (1/16 inch)

No. 4416 (or No. 4416): 1.6 mm (1/16 inch)

- The above sizes are reference values. You must cut the cushion tape out the same size as the GPS Receiver board.
- 4. Attach the cushion tape to the GPS-15L.

![](_page_49_Picture_22.jpeg)

### 3.6.2 Install GPS-15L to TK-7180/ 8180

- 1. Remove the shielding plate of the TK-7180/ 8180 transceivers.
- Pull and remove the top cover by lifting two tabs located at the side of the cover.
- Remove the top rubber packing.
- Remove 4 screws and the shielding plate.
- 2. Remove the panel.
- Lift the rear panel by widening two side tabs, using a flathead screw driver, or etc. Then, pull upward to remove the rear panel from the transceiver body

### CAUTION

REMOVE THE PANEL SLOWLY. OTHERWISE, THE FLAT CABLE MAY BE DAMAGED.

- 3. Remove the flat cable.
  - Remove the cable from the connector on the PCB board.
  - Remove the cable from the panel.
- 4. Solder the power wire of the GPS board at this positions (5C) for 5V. If your GPS board needs 8V,

solder power cable to the pad (8C) for optional board, which is front of TX-RX PCB.

![](_page_50_Picture_2.jpeg)

- 5. Connect the GPS board cable to the following pad.
- Solder the TXD wire of the GPS board to the RXD1 or RXD2 pad of the TK-7180/ 8180 transceivers.

![](_page_50_Picture_5.jpeg)

#### Note:

RXD1 and RXD2 are shared with DB-25 pin2 and pin10. If assigned it for Internal GPS port, it cannot use DB-25 RXD port. The internal ports are supporting RS-232C and TTL level both.

- 6. Install the GPS receiver to the transceiver.
  - Peel off the cover of the tape on the bottom of the GPS-15L when installing the GPS-15L receiver with the VGS-1.

![](_page_50_Figure_10.jpeg)

![](_page_50_Picture_11.jpeg)

• Peel off the cover of the tape on the bottom of the GPS-15L only when install it as shown in the figure.

![](_page_51_Figure_2.jpeg)

![](_page_51_Picture_3.jpeg)

### 

DO NOT PEEL OFF THE DOUBLE-SIDED ADHESIVE TAPE ON THE TOP OF THE GPS 15L. OTHERWISE, THE COVER MAY NOT BE REMOVED AFTERWARDS. 7. Cut off the part of the top rubber packing as shown in the figure by using nippers, etc.

![](_page_51_Picture_7.jpeg)

- 8. Let the GPS cable out from the unit.
  - Position the cable from the GPS unit on the left side of a capacitor.

![](_page_51_Picture_10.jpeg)

• Position other cable as shown below.

![](_page_52_Picture_2.jpeg)

**9.** Reinstall the shielding plate, top rubber packing, and the top case of the TK-7180/ 8180 transceivers.

### 3.6.3 Configuration using KPG-89D

You can configure the GPS receiver information to the transceiver using KPG-89D after installing the receiver.

Following procedures shows how to configure the GPS receiver information.

- 1. Run the KPG-89D.
- Select "Program" > "Read Data from the Transceiver". You can also click the si icon on the Toolbar.

The Read Data from the Transceiver window appears.

3. Click "Read".

The KPG-89D starts reading the configuration data from the TK-7180/ 8180 transceivers.

4. Select "Edit" > "Optional Features".

The **Optional Features** window appears.

5. Click the Common-Page 3 tab.

Configure the COM port 1 or 2 to "GPS" and polarity. Refer to the "FPRG 7.6 6.7.3 Common-Page 3 Tab" for details.

6. Select "Edit" > "FleetSync".

The FleetSync window appears.

7. Click the GPS tab.

Configure the GPS function same as 3.5 External GPS Unit. Refer to the "FPRG 6.12.6 GPS Tab" for details.

| General 1 General 2 Parameter I                                                                     | D List Status List           | GPS Target                                                                                                    |
|----------------------------------------------------------------------------------------------------|------------------------------|----------------------------------------------------------------------------------------------------|
| Base Fleet<br>Base ID<br>GPS Report Mode<br>Number of Times<br>GPS Time Mark [s]                    | Poll<br>1 at<br>0 at<br>5 at | OPS Combination     OPS Report Timing      OT     OPS Report Timing      OT     OPS Report Status No.Block      OPS Report Status No.Block      OPS Report Status NO.Block      OPS Report Status NO.Block      OPS Report Status NO.Block      OPS Report      OPS Report Status NO.Block      OPS Report      OPS Report      OPS Repo |
| OPS Report on Data Zone-CH/Gi     OPS Report Interval Time     Ignition On [s]     Ignition Off [s] |                              | Base Station Setting<br>Map Header NMEA1 (\$GPGGA)<br>Map Header NMEA2 (\$GPGLL)<br>Map Header NMEA2 (\$GPKLC)<br>Map Header NWA (\$PKLD)<br>Map Header NW2 (\$PKLD)<br>Map Header NW3 (\$PKLSH)                                                                                                    |
|                                                                                                    |                              |                                                                                                    |

Select "Program" > "Write Data to the Transceiver". You can also click the Sicon on the Toolbar.

The Write Data to the Transceiver window appears.

9. Click "Write".

The configuration data having the GPS information will be configured to the transceiver.